## 住宅部品トレーサビリティ情報管理システム

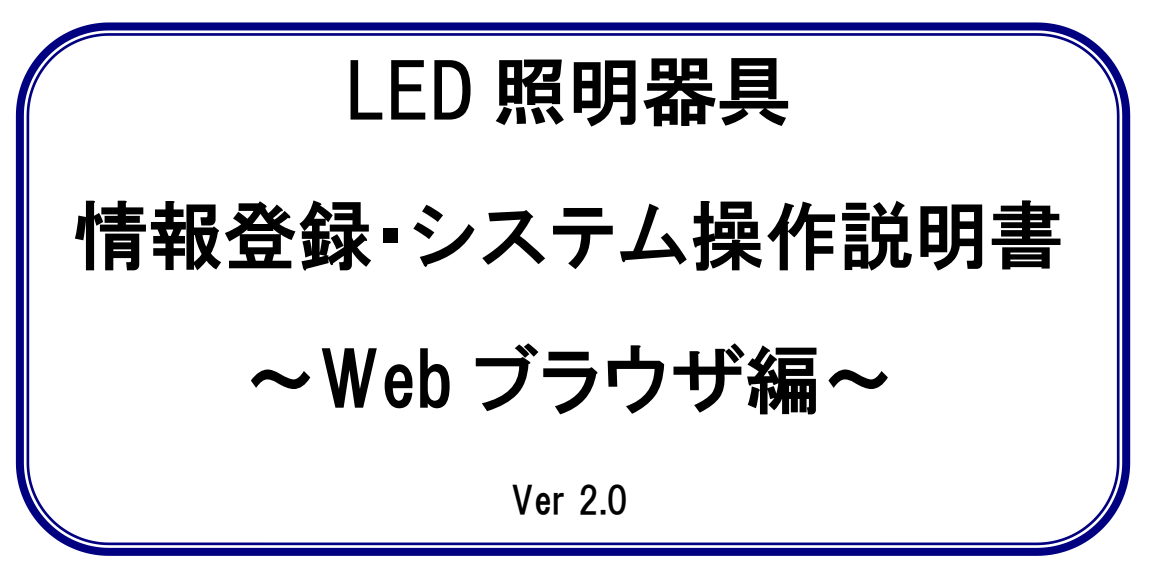

# 2022年 10月

# 目次等

|            |                  |                           | 操作権限等 |         |  |
|------------|------------------|---------------------------|-------|---------|--|
| 頁          |                  | 内容                        | 工事 ID | 設置業者 ID |  |
| 7          | 1 – 1            | 工事等丨Dを入手する                | 0     | —       |  |
| 10         | 1 – 2            | システムにログインする               | 0     | _       |  |
| 11         | 1 – 3            | 設置業者用丨Dを追加で<br>作成する場合(任意) | 0     | _       |  |
| 16         | 2 – 1            | 設置情報をシステムに<br>仮登録する       | 0     | 0       |  |
| <b>Z</b> 0 | <b>入力事例</b><br>① | 設置する場合の入力                 | 0     | 0       |  |
| 22         | <b>入力事例</b><br>② | 撤去・修理・ランプ交換す<br>る場合の入力    | 0     | 0       |  |
| 25         | 2 – 2            | 仮登録情報を修正する                | 0     | 0       |  |
| 28         | 2 – 3            | 仮登録情報の確認と<br>本登録          | 0     | —       |  |
| 33         | 3 – 1            | 設置情報の閲覧                   | 0     | -       |  |
| 37         | 4 – 1            | システムからログアウト<br>する         | 0     | 0       |  |
| 39         | 5 - 1            | システム利用規約                  | 0     | 0       |  |
| 45         | 5-2              | システム利用申請書                 | 0     | _       |  |

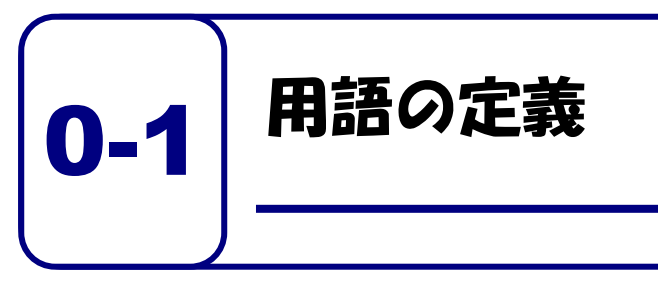

本マニュアルに記載している用語に ついて説明します。

本マニュアルで使われている用語について説明いたします。

|   | 用語       | 説明                                 |
|---|----------|------------------------------------|
| 0 | 本システム    | 正式名称は、「住宅部品トレーサビリティ情報管理システム」と      |
|   |          | いいます。 このシステムは、利用者が住宅に設置された住宅部品     |
|   |          | のトレーサビリティ情報管理をインターネットを利用して、効率      |
|   |          | 的に管理するために必要な機能を有する情報システムです。        |
| 1 | 工事等丨D    | ユーザを識別するために用いられる固有の番号です。 施工者が使     |
|   |          | うものは、「工事 ID」、設置業者が使うものは、「設置業者用 ID」 |
|   |          | といいます。これらを総称して、「工事等 ID」としています。     |
| 2 | 仮パスワード   | 初回だけ、システムにログインするために用いるパスワードで       |
|   |          | す。このパスワードはシステムがランダムに生成します。         |
| 3 | パスワード    | システムにログインする際に用いるパスワードです。 仮パスワー     |
|   |          | ドでログインした後に、施工者等が自由に設定できます。パスワ      |
|   |          | ードの文字数は 8 文字以上となります。数字、アルファベット、    |
|   |          | 記号を 2 種類以上組み合わせて設定することが必要です。       |
| 4 | 施工者      | 住宅管理者からの住宅部品の設置、 交換等を元請として請け負っ     |
|   |          | た工事業者のことです。                        |
| 5 | 設置業者     | 施工者からの発注等により、住宅部品の設置、交換等の工事を行      |
|   |          | う者のことです。 施工者自らが設置業者として作業を行うことも     |
|   |          | できます。                              |
| 6 | 部品 ucode | 製品を特定するために利用している個体識別番号で、32 桁 16    |
|   |          | 進法の番号です。BL 証紙には、その番号の下 8 桁の数字を表記   |
|   |          | しており、本マニュアルではこの 8 桁の数字のことを部品       |
|   |          | ucode とします。                        |

※ 上記のほか、『システム利用規約』(p. 38 参照)による。

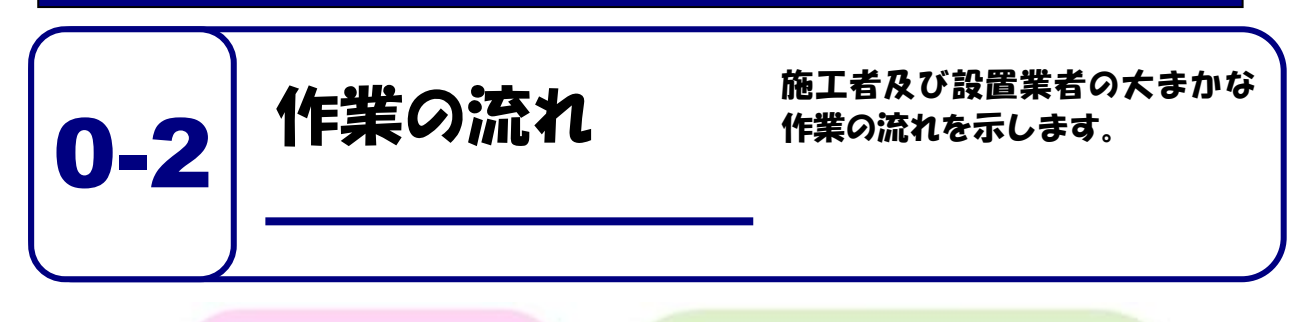

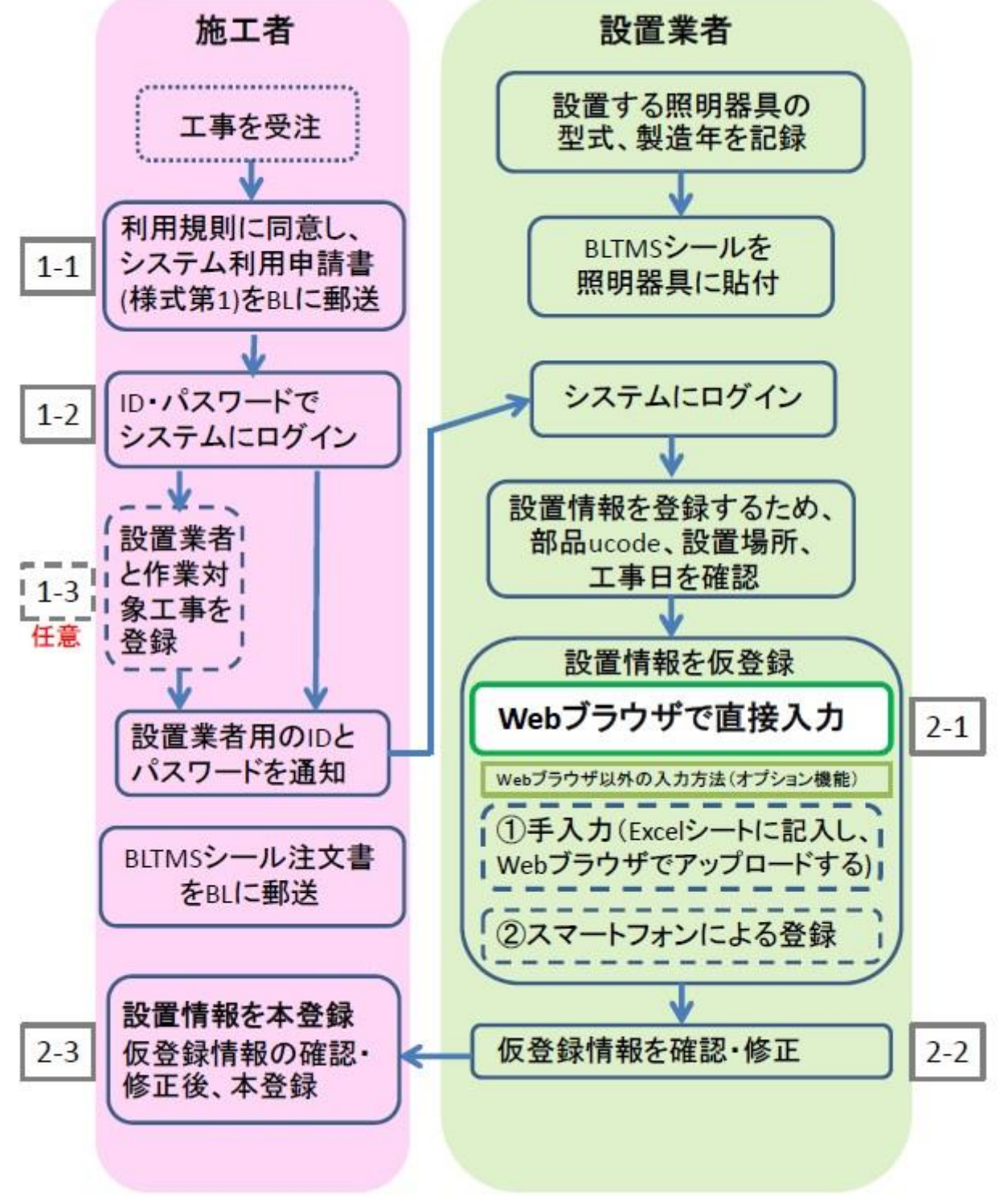

# パソコンやソフトウェア等の動作環境

2022年10月時点の確認状況です。

|         | 推奨動作環境          |
|---------|-----------------|
| パソコンののS | Windows 10, 11  |
|         | MacOS           |
| 表計算ソフト  | Microsoft Excel |
| Webブラウザ | Microsoft Edge  |
|         | Google Chrome   |
|         | Firefox         |
|         | Safari          |

本システムに登録する製品は、次の BL-TMS シールが貼付さ れる LED 照明器具です。

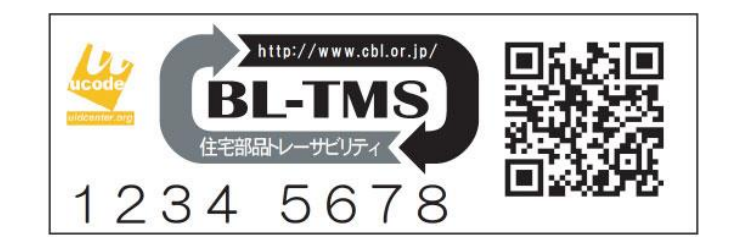

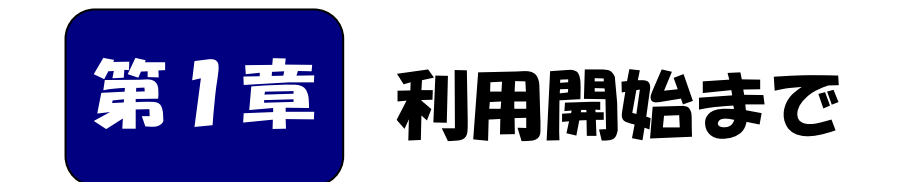

Web ブラウザで情報を登録できるようになる までを説明します。

| ■本章の内容                           |   |
|----------------------------------|---|
| 1-1 工事等丨Dを入手する・・・・・・・・・・・・       | 7 |
| 1-2 システムにログインする・・・・・・・・・・・・ 1(   | ) |
| 1-3 設置業者用丨Dを追加で作成する場合(任意)・・・・ 11 | 1 |
|                                  |   |

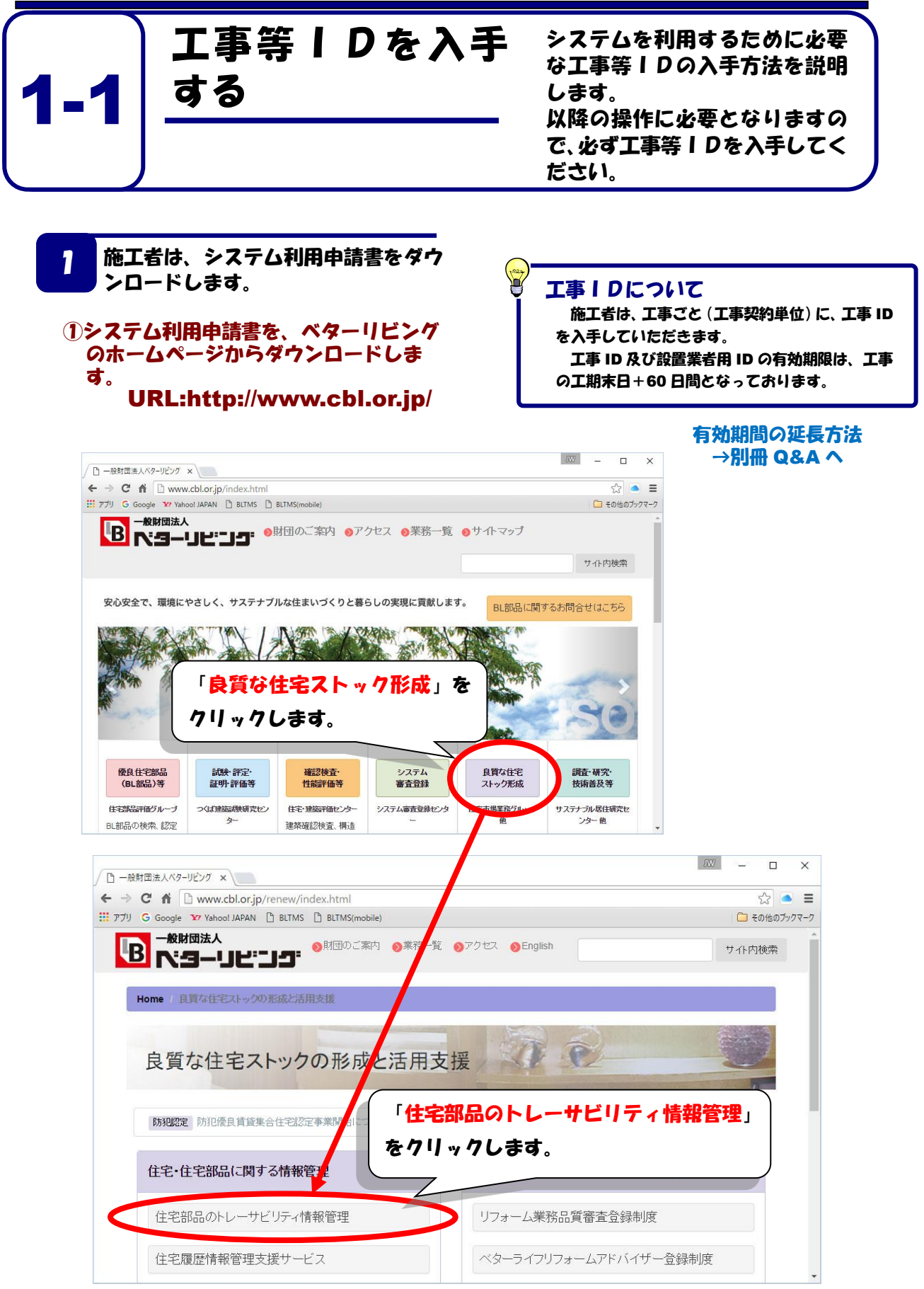

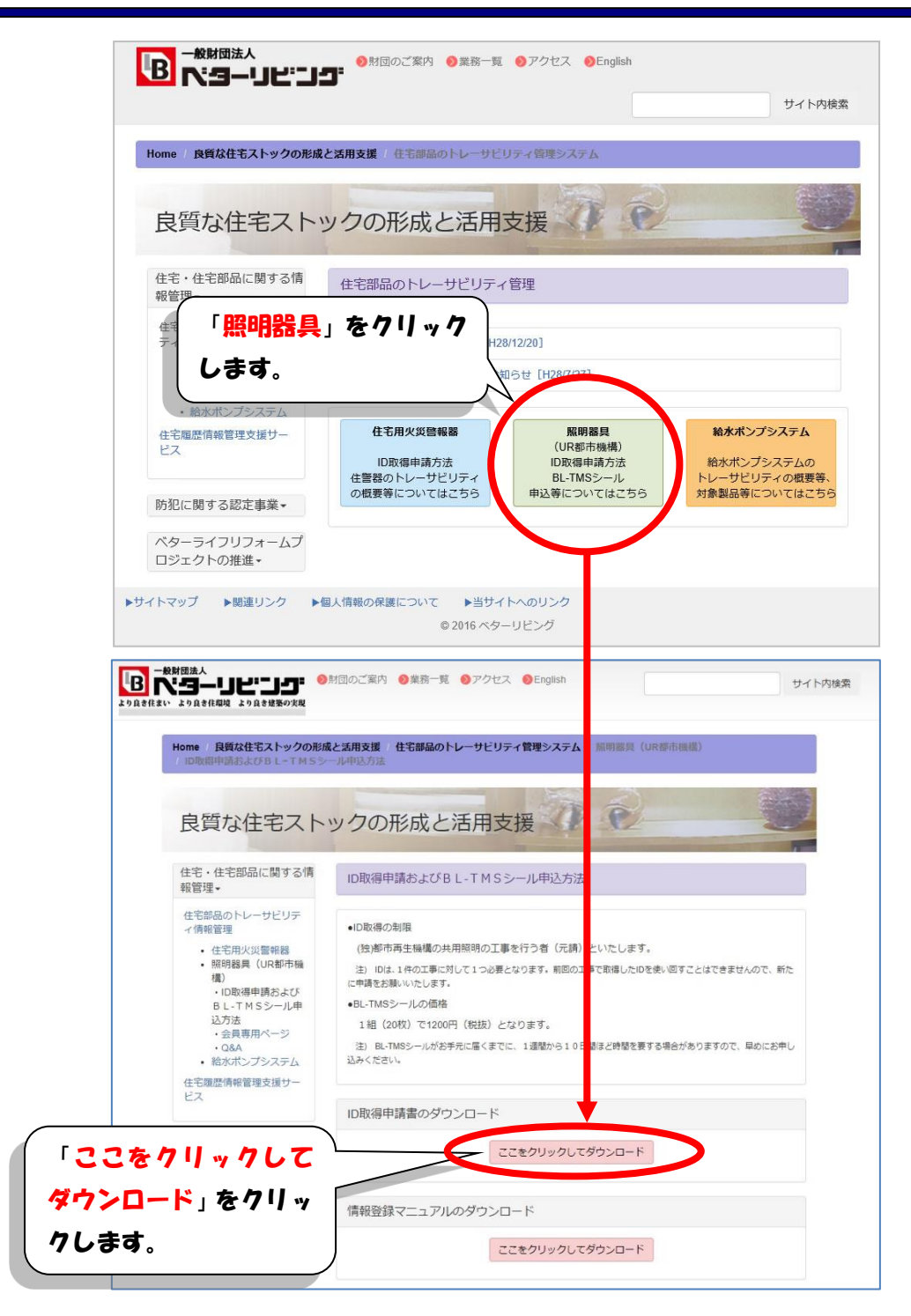

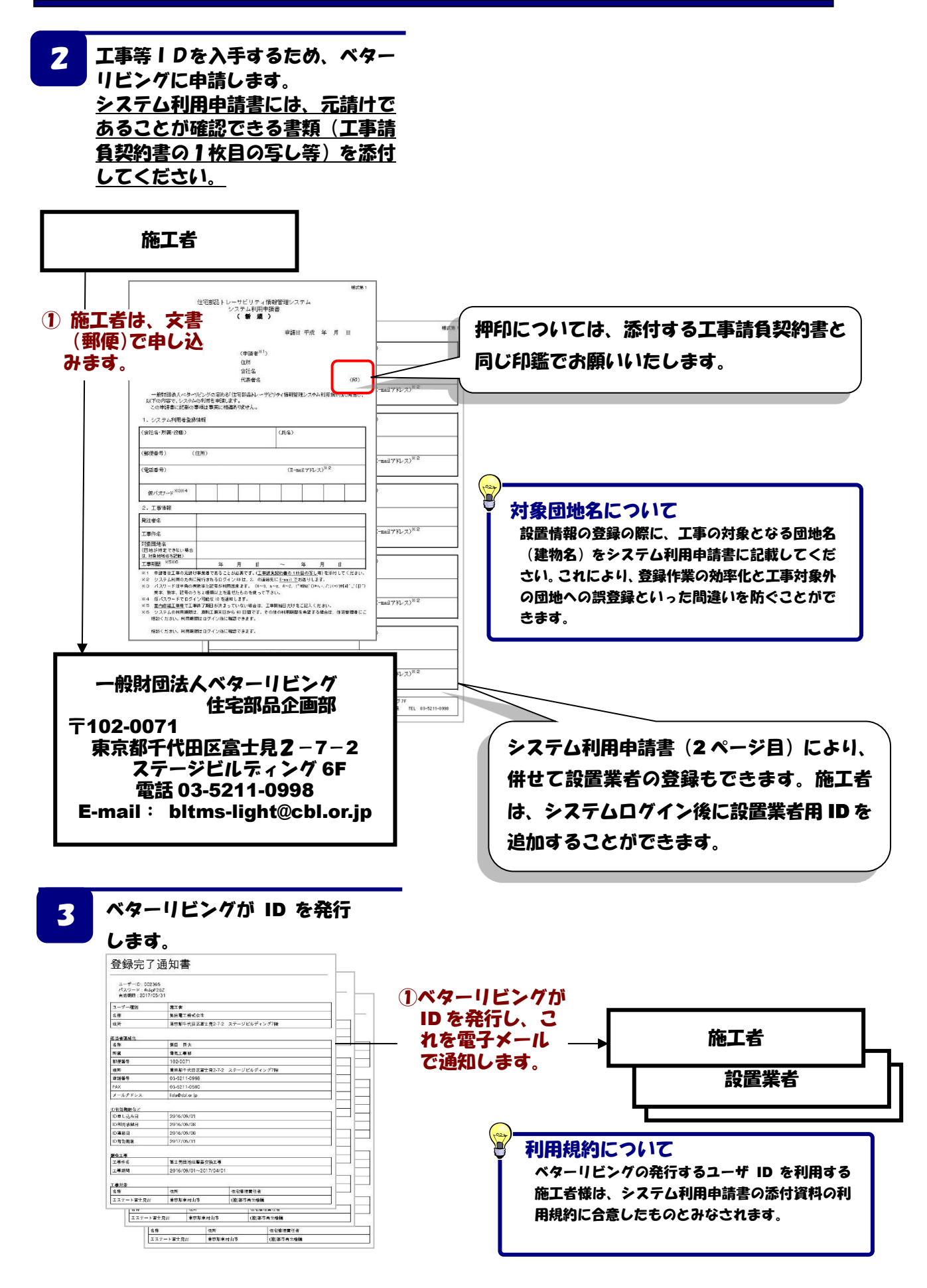

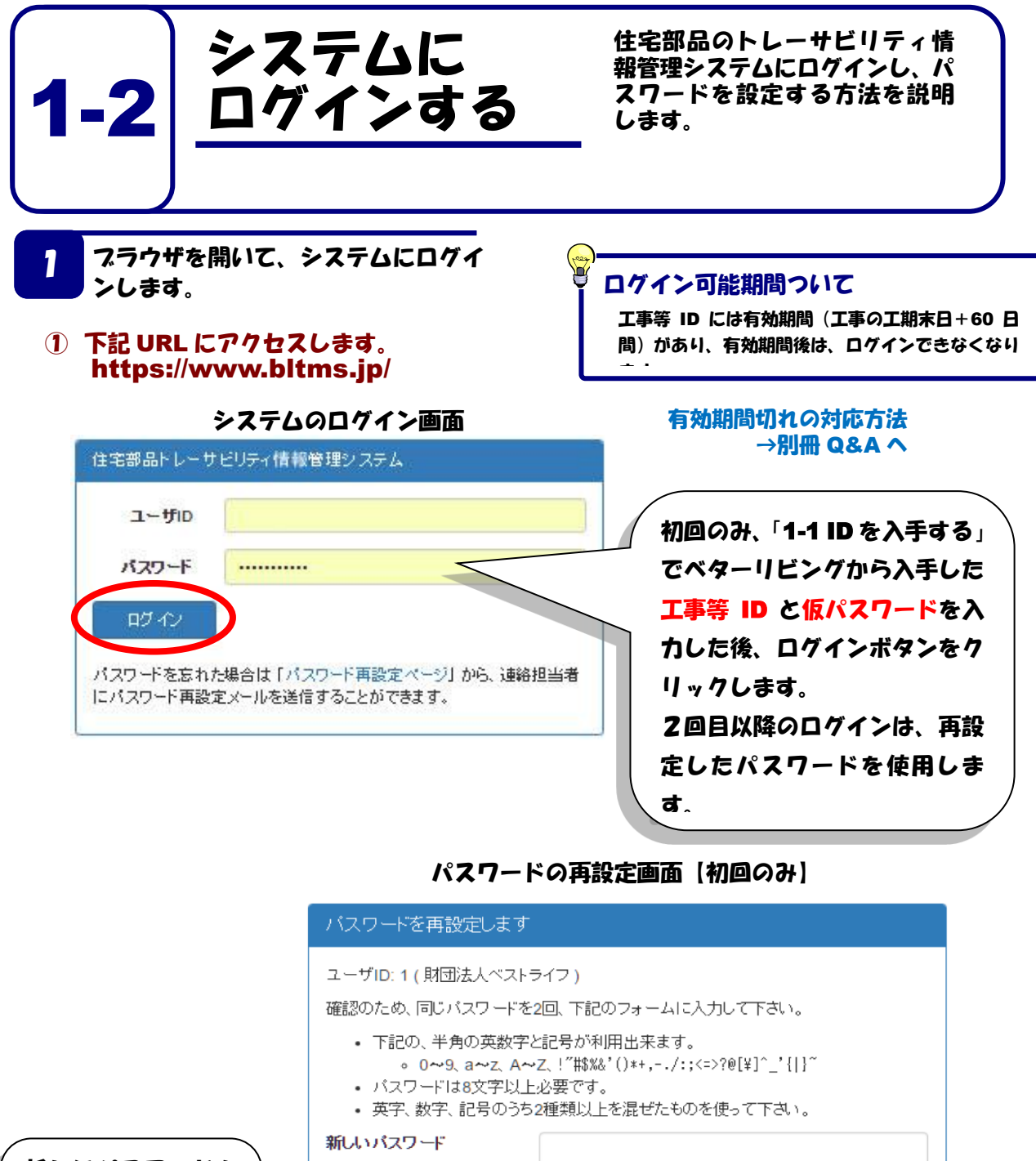

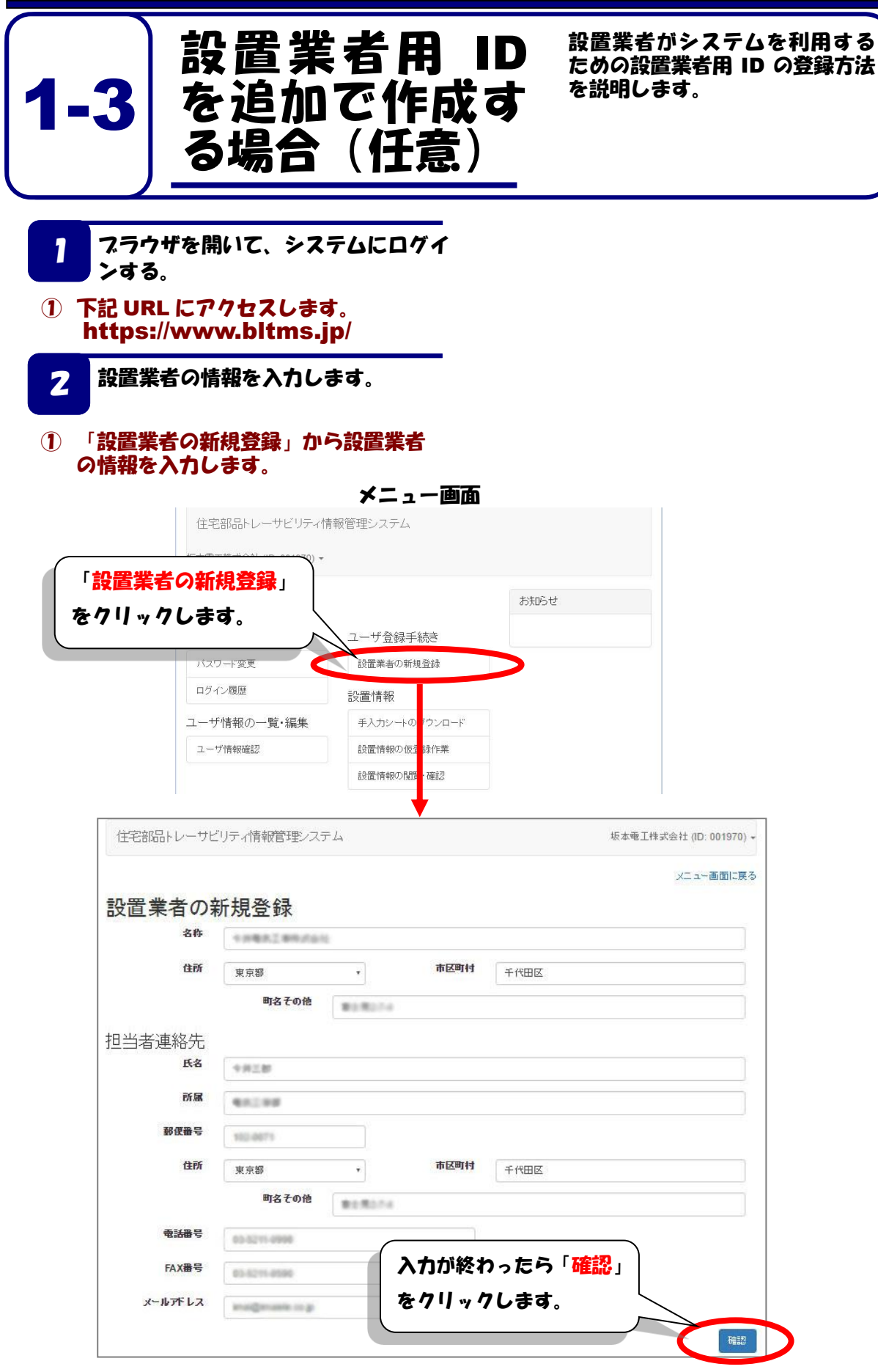

| 「ノん、」政国                                                                                                    | 業者の情報を                                                                                                    | 登録します。                                                                                                    |                                                                                                    |  |  |
|----------------------------------------------------------------------------------------------------|----------------------------------------------------------------------------------------------------|----------------------------------------------------------------------------------------------------|----------------------------------------------------------------------------------------------------|--|--|
| 住宅部品人                                                                                                    | ノーサビリティ情報館                                                                                                    | 対理システム                                                                                                    | 坂本電工株式会社 (ID: 001)                                                                                               |  |  |
| 以下の                                                                                                    | 設定で、設置業                                                                                                    | 美者を新規登録します。                                                                                                    | 2                                                                                                    |  |  |
|                                                                                                    |                                                                                                    |                                                                                                    |                                                                                                    |  |  |
| お ユーザー種                                                                                                    | ē 99                                                                                                    | 設置業者                                                                                                    |                                                                                                    |  |  |
| 名称                                                                                                    |                                                                                                    |                                                                                                    |                                                                                                    |  |  |
| 住所                                                                                                    |                                                                                                    | X78 1000 8150304                                                                                                    |                                                                                                    |  |  |
| 担当者                                                                                                    | 連絡先                                                                                                    |                                                                                                    |                                                                                                    |  |  |
| 氏名                                                                                                    |                                                                                                    | 18.28                                                                                                    |                                                                                                    |  |  |
| 7旦 所属                                                                                                    |                                                                                                    | 85.284                                                                                                    |                                                                                                    |  |  |
| 郵便番号                                                                                                    |                                                                                                    | 962-6671                                                                                                    |                                                                                                    |  |  |
| 住所                                                                                                    |                                                                                                    | 878 FORE \$18274                                                                                                    |                                                                                                    |  |  |
| 電話番号                                                                                                    |                                                                                                    | 83-8211-6998                                                                                                    |                                                                                                    |  |  |
| FAX                                                                                                    | 19                                                                                                    | 03-5279-0500                                                                                                    |                                                                                                    |  |  |
| x~10/1                                                                                                    | メールアドレス                                                                                                    |                                                                                                    |                                                                                                    |  |  |
| 設置業                                                                                                    | 者を管理する旅                                                                                                    | 施工者                                                                                                    |                                                                                                    |  |  |
| ID                                                                                                    |                                                                                                    | A11070                                                                                                    |                                                                                                    |  |  |
| 之批                                                                                                    |                                                                                                    |                                                                                                    |                                                                                                    |  |  |
| -017                                                                                                    | Г 📇                                                                                                    | <b>録</b> 」をクリック                                                                                                    |                                                                                                    |  |  |
| 住所                                                                                                    | , <sup>™</sup> ∰                                                                                                    | 録」をクリック<br>ナ                                                                                                    |                                                                                                    |  |  |
| 住所                                                                                                    | 「豊<br>しま                                                                                                    | 録」をクリック<br>す。                                                                                                    |                                                                                                    |  |  |
|                                                                                                    | 「豊しま                                                                                                    | 録」をクリック<br>す。                                                                                                    |                                                                                                    |  |  |
|                                                                                                    | 「登しま                                                                                                    | 録」をクリック<br>す。                                                                                                    |                                                                                                    |  |  |
|                                                                                                    |                                                                                                    | 録」をクリック<br>す。                                                                                                    |                                                                                                    |  |  |
| 登録が完了し<br>まーナックを U                                                                                                    | 「登しま                                                                                                    | 録」をクリック<br>す。<br>に表示されます。                                                                                                    |                                                                                                    |  |  |
| 世所<br>登録が完了し<br>表示された III                                                                                                    | にことが画面<br>ひとパスワー                                                                                                    | 録」をクリック<br>す。<br>に表示されます。<br>ドを記録します。                                                                                                    |                                                                                                    |  |  |
| 住所<br>登録が完了し 表示された II<br>○ C fi Di-testubi                                                                                                    | 「登<br>しま<br>たことが画面<br>りとパスワー                                                                                                    | 録」をクリック<br>す。<br>に表示されます。<br>ドを記録します。                                                                                                    | ·のメッセージ                                                                                                    |  |  |
|                                                                                                    | 「登<br>しま<br>たことが画面<br>りとパスワー<br>いjp/installers<br>マル<br>程ステム                                                                                                    | 録」をクリック<br>す。<br>に表示されます。<br>、<br>を記録します。<br>、<br>、<br>、<br>、<br>、<br>、<br>、<br>、<br>、<br>、<br>、<br>、<br>、<br>、<br>、<br>、<br>、<br>、<br>、                                                                                                    | 、のメッセージ<br>ムヘのユーザ登録が完了しました                                                                                       |  |  |
| 住所 <ul> <li>登録が完了し</li></ul>                                                                                                    | に<br>たことが画面<br>ひとパスワー                                                                                                    | 録」をクリック<br>す。<br>に表示されます。<br>、を記録します。<br>、を記録します。<br>、<br>、を記録します。<br>、<br>、<br>を記録します。<br>、<br>、<br>、<br>、<br>、<br>、<br>、<br>、<br>、<br>、<br>、<br>、<br>、<br>、<br>、<br>、<br>、<br>、<br>、                                                                                                    | .のメッセージ<br>ムヘのユーザ登録が完了しました                                                                                       |  |  |
|                                                                                                    | 「<br>登<br>しま<br>正<br>たことが画面<br>のとパスワー<br>injp/installers<br>34N<br>理ノステム<br>むしました。<br>KT/IHEO/C- JRをまぼしました。                                                                                                    | 録」をクリック<br>す。<br>に表示されます。<br>、<br>を記録します。<br>※を記録します。<br>※を記録します。<br>※を記録します。<br>※を記録します。<br>※を記録します。<br>※を記録します。                                                                                                    | ・のメッセージ<br>ムへのユーザ登録が完了しました                                                                                       |  |  |
|                                                                                                    | 「<br>登<br>しま<br>正<br>たことが画面<br>の<br>たことが画面<br>の<br>たことが<br>画面<br>の<br>と<br>パスワー<br>い<br>に<br>たこと<br>た<br>の<br>ま<br>に<br>た<br>、<br>た<br>、<br>た<br>、<br>、<br>、<br>、<br>、<br>、<br>、<br>、<br>、<br>、<br>、<br>、<br>、 | 録」をクリック<br>す。<br>に表示されます。<br>、を記録します。<br>*を記録します。<br>*を記録します。<br>*を記録します。<br>*を記録します。<br>*を記録します。<br>*を記録します。<br>*を記録します。                                                                                                    | ・のメッセージ<br>ムへのユーザ登録が完了しました<br>テムの画画への、設置業者のユーザ登録が完了<br>コードはドレマ                                                   |  |  |
|                                                                                                    | 「登<br>しま<br>正<br>たことが画面<br>ひとパスワー」                                                                                                    | 録」をクリック<br>す。<br>に表示されます。<br>、<br>、<br>を記録します。<br>、<br>、<br>を記録します。<br>、<br>、<br>を記録します。<br>、<br>、<br>を記録します。<br>、<br>、<br>を記録します。<br>、<br>、<br>を記録します。<br>、<br>、<br>、<br>を記録します。<br>、<br>、<br>、<br>を記録します。<br>、<br>、<br>、<br>、<br>、<br>、<br>、<br>、<br>、<br>、<br>、<br>、<br>、<br>、<br>、<br>、<br>、<br>、<br>、                                                                                                    | ・のメッセージ<br>ムへのユーザ登録が完了しました<br>テムの画画への、設置素者のユーザ登録が完了<br>フードは以下<br>メールにも                                           |  |  |
|                                                                                                    | 「登<br>しま<br>たことが画面<br>ひとパスワー<br>injp/installers<br>***<br>理システム<br>れしました。<br>&Traimeox-ルを選邦しました。<br>となまま                                                                                                    | 録」をクリック<br>す。<br>に表示されます。<br>、を記録します。<br>、を記録します。<br>「きをおかりマーク<br>************************************                                                                                                    | 、のメッセージ<br>ムへのユーザ登録が完了しました<br>テムの画面への、設置業者のユーザ登録が完了<br>フードは以下<br>メールにも<br>スワードが                                  |  |  |
|                                                                                                    | 「<br>登<br>しま<br>正<br>たことが画面<br>のとパスワー                                                                                                    | 録」をクリック<br>す。<br>に表示されます。<br>、を記録します。<br>、を記録します。<br>「ローロンン<br>「日本部品トレーサビリティ情報管理システ<br>「今のbarcom<br>いま日は 2016/4<br>安全<br>日本部品トレーサビリティ情報管理システ<br>「日本部品トレーサビリティ情報管理システ<br>「日本語」」<br>「日本語」」<br>「日本語」」<br>「日本語」」<br>「日本語」」<br>「日本語」」<br>「日本語」」<br>「日本語」」<br>「日本語」」<br>「日本語」」<br>「日本語」」<br>「日本語」」<br>「日本語」」<br>「日本語」」<br>「日本』」<br>「日本』」 | ・のメッセージ<br>ムへのユーザ登録が完了しました<br>テムの画画への、設産素者のユーザ登録が完了<br>フードは以下<br>メールにも<br>スワードが<br>スワードが<br>かれています               |  |  |
| 日子<br>日子<br>日子 | 「<br>登<br>しま<br>正<br>たことが画面<br>の<br>たことが画面<br>の<br>たことが<br>画面<br>の<br>とパスワー<br>ジ<br>に<br>ま<br>、<br>、<br>、<br>、<br>、<br>、<br>、<br>、<br>、<br>、<br>、<br>、<br>、                                                    | 録」をクリック<br>す。<br>に表示されます。<br>、を記録します。<br>、を記録します。<br>、*を記録します。<br>「このメールの宛先<br>に、右にあるメール                                                                                                    | 、のメッセージ<br>ムへのユーザ登録が完了しました<br>テムの画面への、設産業者のユーザ登録が完了・<br>フードは以下<br>メールにも<br>スワードが<br>かれています                       |  |  |
|                                                                                                    | 「登<br>しま<br>正<br>たことが画面<br>のとパスワー                                                                                                    | 録」をクリック<br>す。<br>に表示されます。<br>、を記録します。<br>、を記録します。<br>メール<br>ビモモIRSトレーザビリティ情報管理システ.<br>た。なにあるメール<br>が尿キます                                                                                                    | ・のメッセージ<br>ムへのユーザ登録が完了しました<br>テムの画画への、設選業者のユーザ登録が完了<br>フードは以下<br>メールにも<br>スワードが<br>かれています                        |  |  |
|                                                                                                    | 「登<br>しま<br>たことが画面<br>たことが画面<br>たっとパスワー                                                                                                    | 録」をクリック<br>す。<br>に表示されます。<br>べを記録します。<br>べを記録します。<br>「このメールの宛先<br>に、右にあるメール<br>が届きます。<br>「この、<br>た、右にあるメール<br>が届きます。<br>ほこ、<br>なたます。<br>など、<br>などの<br>していたい<br>た、<br>なたます。<br>などの<br>していたい<br>た。<br>た、<br>なたます。<br>していたい<br>た。<br>た、<br>なたます。<br>していたい<br>た。<br>た、<br>なたます。<br>していたい<br>た。<br>た、<br>なたます。<br>していたい<br>た。<br>た、<br>なたます。<br>していたい<br>た。<br>た、<br>なたます。<br>していたい<br>た。<br>た、<br>なたます。<br>していたい<br>た。<br>た、<br>なたます。<br>していたい<br>た。<br>た、<br>なたます。<br>していたい<br>た。<br>た、<br>なたます。<br>していたい<br>た。<br>た、<br>た<br>た<br>た<br>た<br>た<br>た<br>た<br>た<br>た<br>た<br>た<br>た<br>た                                                                                                    | 、のメッセージ<br>ムへのユーザ登録が完了しました<br>テムの画面への、設置業者のユーザ登録が完了「<br>コードは以下<br>ントドは以下<br>(トレーサビー)<br>パカルにを<br>スワードが<br>かれています |  |  |
|                                                                                                    | 「<br>登<br>しま<br>に<br>たことが画面<br>のとパスワー<br>たことが画面<br>のとパスワー                                                                                                    | 録」をクリック<br>す。<br>に表示されます。<br>、を記録します。<br>、を記録します。<br>ビモ部協力レーザビリティ情報管理シス<br>なっと。<br>「こその8007/77-<br>ビモ部協力レーザビリティ情報管理シス<br>なった。<br>た、ちにあるメール<br>が届きます。<br>「たまのまた。<br>た。<br>なるにあるメールの宛先<br>に、ちにあるメール<br>が属きます。<br>た、なにあるメールのです。<br>この業品にしたりです。<br>二つ程別: 設置業者を管理する施工者:<br>わよの運動作物に以下の通りです。<br>二つ程別: 設置業者を管理する施工者:                                                                                                    | 、のメッセージ<br>ムへのユーザ登録が完了しました<br>テムの画画への、設建業者のユーザ登録が完了<br>フードは以下<br>メールにも<br>スワードが<br>利用はできま<br>かれています              |  |  |

4 設置業者の実施する工事を設定します。

①設置業者が工事を行う工事名を設定します。

| 住宅部品トレーサビリラ         | ティ情報管理システム |      |
|---------------------|------------|------|
| 坂本電工株式会社 (ID: 00197 | 0) -       |      |
| 機能メニュー              |            | お知らせ |
| アカウント               | ユーザ登録手続き   |      |
| バスワード変更             | 「ユーザ情報確認」  |      |
| ログイン履歴              | をクリックします。  |      |
| ユーザ情報の一覧・編集         |            |      |
| ユーザ情報確認             | 設置情報の仮登録作業 |      |
|                     | 設置情報の閲覧・確認 |      |

| 工事件名              | 工事期間                    | 工事対象   | 住所     | 住宅管理責任者      |
|-------------------|-------------------------|--------|--------|--------------|
| A7125088818019011 | 2016/06/15 ~ 2019/04/00 | 5      |        |              |
|                   |                         | 10.01  | 414184 | 12102-015188 |
| 設置業者の一覧           |                         |        |        |              |
| 検索キーワード           |                         |        |        |              |
| 検索                |                         |        |        |              |
| ID 設置             | 業者名称                    | ID     | 有効期限   |              |
| 0000020 000       | 化铁石                     | 有      | 効期限未設定 |              |
| メニューへ戻る           |                         | _      |        |              |
| 当該                | 設置業者の ID を              | •      |        |              |
| 70                | ックします                   |        |        |              |
|                   |                         |        |        |              |
| <b>护</b> 带        | <b>学夫が汨ネキスエ</b>         | 車へむ異体  | この登録れ  | でキストンに       |
| 改進す               | ₹8/J"担当9 る工             | 中の改直消す | 私い豆球小  | しこるのうに       |
| オス1               | ミ从 む黒紫ギン                | 対色となる「 | 「重た幻べ」 | トキオ ・        |

| 住宅部品トレーサ              | ナビリティ情報管理システム |              | 神永電工株式会社 (ID: 00199 |
|-----------------------|---------------|--------------|---------------------|
| ユーザー情                 | 報閲覧           |              |                     |
| ユーザID :               | 002022        |              |                     |
| ID有効期限:               | 有効期限未設定       |              |                     |
| ューザー <mark>情</mark> 報 |               |              |                     |
| ユーザー種別                |               | 設置業者         |                     |
| 名称                    |               | 1181255      |                     |
| 住所                    |               | 東京都 千代田田 憲士先 |                     |
| <sup>但当者連絡先</sup>     |               |              |                     |
| 氏名                    |               | 128 . 8      |                     |
| 所属                    |               | Review.      |                     |
| 郵便番号                  |               | 102-0071     |                     |
| 住所                    |               | HER FREE BUT |                     |
| 電話番号                  |               | 03-0211-0008 |                     |
| FAX                   |               | 03-0211-0090 |                     |
| メールアドレス               |               | magent or p  |                     |
| 施工者                   |               |              |                     |
| 申永電工株式会社              |               |              |                     |
| 設置作業対象                | 「下」で          |              |                     |
| 工事件名                  | 」 します。        | <b>豫</b>     | 住宅管理責任者             |
|                       | 1             |              |                     |
| 修正                    |               |              |                     |
| メニューへ戻る               |               |              |                     |

| 施工対象の工事の選 | 択           |      |           |                   | × |
|-----------|-------------|------|-----------|-------------------|---|
| 工事件名      | 工事期間        | 工事対象 | 住所        | 住宅管理責任者           |   |
|           | 2016/06/15~ |      |           |                   |   |
| 施工対象の     | 工事にチェックを入   | れます。 | 2.4.1.801 | 0.01012-01702-008 |   |
| 設定取消      |             |      |           |                   |   |
|           | フリックレ       |      |           |                   |   |
| ます。       |             |      |           |                   |   |

※これで、設置業者の施工対象の工事が設定されました。

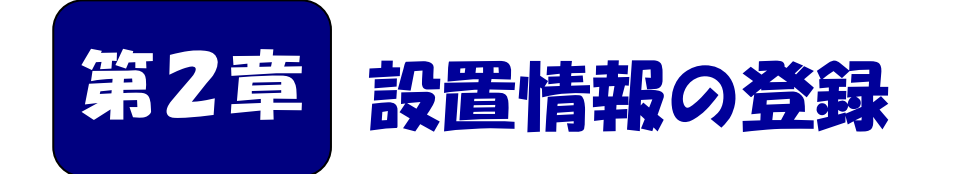

設置業者(又は施工者)による Web スラウザを使った 登録方法を説明します。手入力シートまたはスマートフ ォンを使った登録方法については、それぞれの登録手順 書(別冊)を参照ください。

| ■本章の内容                        |    |
|-------------------------------|----|
| 2-1 設置情報をシステムに仮登録をする・・・・・・・・  | 6  |
| 入力事例① 設置する場合の入力・・・・・・・・・・2    | 20 |
| 入力事例② 撤去・修理・ランプ交換する場合の入力・・・・2 | 22 |
| 2-2 仮登録情報を修正する・・・・・・・・・・・2    | 24 |
| 2-3 仮登録情報の確認と本登録・・・・・・・・・・2   | 27 |
|                               |    |

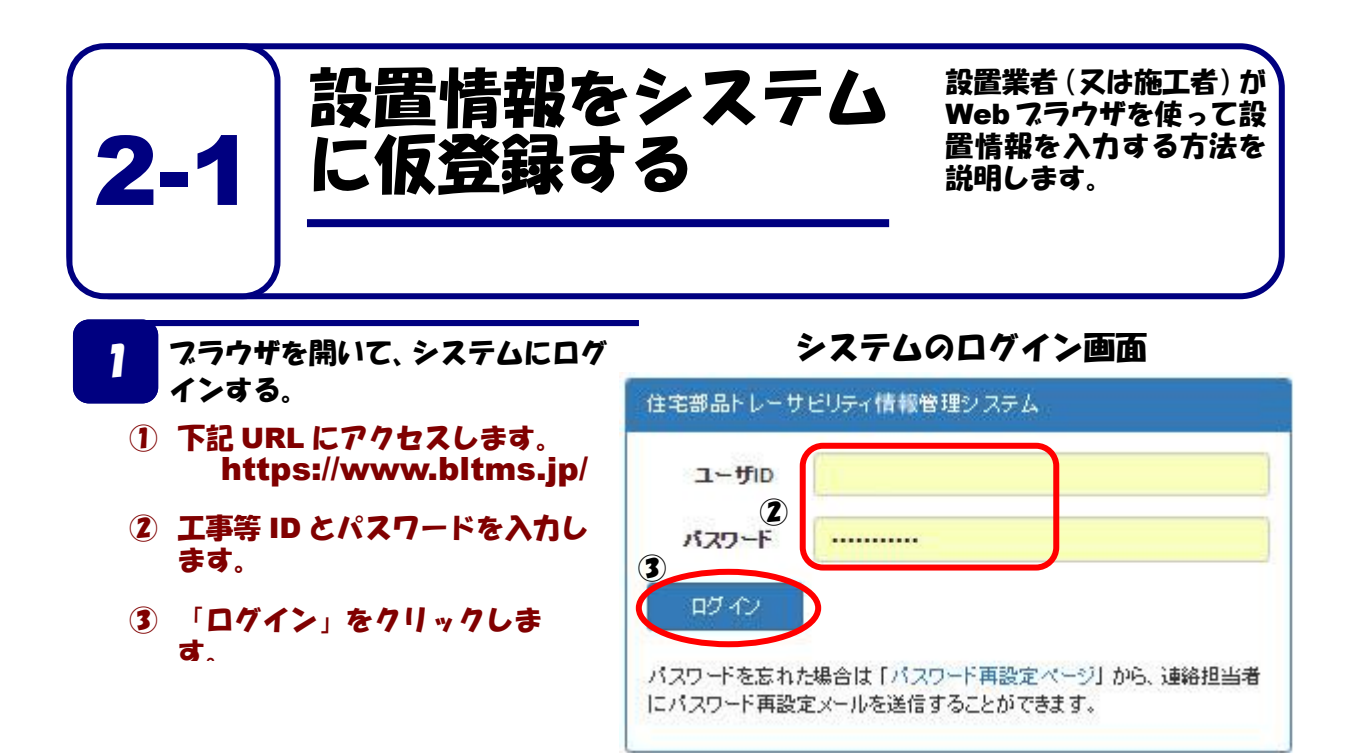

2 「設置情報の仮登録作業」を選択する。

① 「設置情報の仮登録作業」をクリック します。

| 住宅部品トレーサビリティ情報管理システム |                                                             |  |
|----------------------|-------------------------------------------------------------|--|
|                      | お知らせ                                                        |  |
| 設置情報                 |                                                             |  |
| 手入力シートのダウンロード        |                                                             |  |
| 設置情報の仮登録作業           |                                                             |  |
| 設置情報の開覧・確認           |                                                             |  |
|                      |                                                             |  |
|                      | 管理システム<br>設置情報<br>手入力シートのダウンロード<br>設置情報の版登録作業<br>設置情報の限能・確認 |  |

## 作業対象団地を選択する。

3

作業対象団地を選択します。作業対象検索機能により団地名を絞り込むことができます。
 該当する団地の右にある「LED 照明器具」ボタンをクリックします。

| 住宅部品トレーサビリティ情報管理システム |           |          |      |                                                                                                    |      |         |  |  |
|----------------------|-----------|----------|------|----------------------------------------------------------------------------------------------------|------|---------|--|--|
| 設置情報の仮登録             |           |          |      |                                                                                                    |      |         |  |  |
| 作業対                  | 时象団地選択    | Į        |      |                                                                                                    |      |         |  |  |
| 作業対                  | 封象検索      |          |      |                                                                                                    |      |         |  |  |
|                      | 団地名称      |          |      |                                                                                                    |      |         |  |  |
|                      | 住所        |          |      |                                                                                                    |      |         |  |  |
|                      |           | 検索       |      |                                                                                                    |      |         |  |  |
| (1-2/2)              | 1ページに: 25 | 50 100   |      |                                                                                                    |      |         |  |  |
| 工事対<br>象             | 住所        | 登録<br>状態 | 工事件名 | 施工者                                                                                                    | 工事期間 | 作学      |  |  |
| 10                   |           | ï        | 1.10 | the second                                                                                                    |      | LED照明器具 |  |  |
|                      | 4040.00   | 1        |      | and the second second s | 1000 | LED照明器具 |  |  |
| (1-2/2)              | 1ページに: 25 | 50 100   |      |                                                                                                    |      |         |  |  |

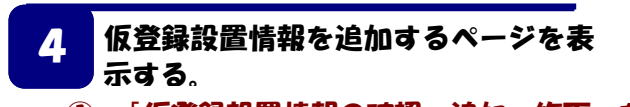

① 「仮登録設置情報の確認・追加・修正」をクリックします。

| 設置            | 青報の仮登録                  | メニュー画面に戻る |
|---------------|-------------------------|-----------|
| 所有者           | 0.0110                  |           |
| 名称            | A (0)                   |           |
| 住形            | *3*:#*                  |           |
| 工事件名          | A DUDBERT MODELENE      |           |
| 工事期間          | 2010/00/10 - 2010/00/03 |           |
| 施工者           | WWWIRknett              |           |
| 登録状態          | 。 仮登録                   |           |
| X=            |                         |           |
| 手人カジー         | F07974-F                |           |
| 仮登録設置<br>加•修正 | 情報の確認・追                 |           |
| 工事選択に         | 戻る                      |           |

5 設置情報を仮登録として追加する。

① 設置情報を追加するには、「追加」ボタンをクリックします。

| 仮登録       | 録設は                     | 置情韓            | 最の  | 確    | 認•  | 追     | n・修      | 正・措 | 昆出 |                                                                                                    | メニュー画面                                         | に戻る                      |
|-----------|-------------------------|----------------|-----|------|-----|-------|----------|-----|----|----------------------------------------------------------------------------------------------------|------------------------------------------------|--------------------------|
|           | 所有者                     |                |     |      |     |       |          |     |    |                                                                                                    |                                                |                          |
|           | 工事対象                    |                |     |      |     |       |          |     |    |                                                                                                    |                                                |                          |
|           | 住所                      |                |     |      |     |       |          |     |    |                                                                                                    |                                                |                          |
|           |                         |                |     |      |     |       |          |     |    |                                                                                                    |                                                |                          |
|           |                         |                | ÷   |      |     |       |          |     |    |                                                                                                    |                                                |                          |
|           | 工事件名                    | 10.00          |     | 1.00 |     |       |          |     |    |                                                                                                    |                                                |                          |
|           | 工事期間                    | 1.00           | 100 |      |     |       |          |     |    |                                                                                                    |                                                |                          |
| 設置情報と     | こして提出す                  | వ              |     |      |     |       |          |     |    |                                                                                                    |                                                |                          |
| 検索条件      | :                       | _              |     |      |     |       |          |     |    |                                                                                                    |                                                |                          |
|           |                         |                |     |      |     |       |          |     |    |                                                                                                    |                                                |                          |
| 4         | 町区・ち保                   |                |     |      |     |       |          |     |    |                                                                                                    |                                                |                          |
|           | E事日範囲                   |                |     |      |     |       |          | ~   |    |                                                                                                    |                                                |                          |
|           |                         |                |     |      |     |       |          |     |    |                                                                                                    |                                                |                          |
|           |                         | 検索             |     |      |     |       |          |     |    |                                                                                                    |                                                |                          |
|           |                         |                |     |      |     |       |          |     |    |                                                                                                    |                                                |                          |
| (1-3/3) 1 | ~->ic :                 | 25 50          | 100 |      |     |       |          |     |    |                                                                                                    |                                                |                          |
|           | 製造業者                    |                | 型式  | 製造年  | 街区・ | 号棟 設設 | 置場所 施工種別 | 工事日 | 備考 | 設置業者名                                                                                                    |                                                |                          |
| 部品ucode   |                         |                |     |      |     | 11 A  | 171-198  | -   |    | CONTRACTOR OF STREET, STREET, STREET, STREET, STREET, STREET, STREET, STREET, STREET, STREET, STREET, STREET, S | 変更                                             |                          |
| 部品ucode   |                         | 1000           |     |      | _   |       | ex un    |     |    |                                                                                                    |                                                | <b>H</b>                 |
| 部品ucode   |                         | and the second |     |      | _   |       | 設置       | -   |    | 10000-000                                                                                                    | 変更                                             | HI<br>HI                 |
| 部品ucode   |                         |                |     |      | =   |       | 設置       |     |    |                                                                                                    | 変更<br>変更                                       | ALC<br>ALC<br>ALC<br>ALC |
| 部品ucode   | annan<br>Annan<br>Annan |                |     |      | =   |       | 設置       |     |    | 1                                                                                                    | <ul> <li>変更</li> <li>変更</li> <li>追加</li> </ul> | ALC<br>ALC<br>ALC<br>ALC |
| 部品ucode   |                         |                |     |      |     | 1     | 設置       |     |    | 1                                                                                                    | 交更<br>交更<br>追加                                 | HI<br>HI<br>HI           |

- ② 部品 ucode を入力します。(数字8桁)
   ※ 入力した ucode に対応する LED 照明器具が既に登録されている場合は、
   ③④⑤のメーカ、型式、製造年が設定されます。
   また、既にこの団地に設置済みの部品の場合は、⑥の街区・号棟と設置場所
   も自動で設定されます。
- ③ 製造業者を「登録済みのメーカを選択」から選択します。選択肢にない場合は、 直接、製造業者欄に入力します。
- ④ LED 照明器具の型式を「メーカを選択後、登録済みの形式を選択」から選択 します。選択肢にない場合は、直接、型式欄に入力します。

| 部品ucode |                                         |
|---------|-----------------------------------------|
| 製造業者    | 111-111-118-16-18                       |
|         | 登録済みのメーカを選択                             |
| 型式      | 102                                     |
|         | メーカを選択後、登録済みの型式を選択                      |
| 製造年     | 2020                                    |
| 街区・号棟   | 0000002                                 |
| 設置場所    | 2                                       |
| 施工種別    | 設置                                      |
| 工事日     | 2020/11/12                              |
| 備考      |                                         |
| 設置業者    | 110000000000000000000000000000000000000 |

- 5 LED 照明器具の製造年を西暦 4 桁で入力します。
- ⑥ 街区・号棟、設置場所、施工種別、工事日、備考、設置業者を設定します。

施工種別には「設置」「撤去」「修理」「ランプ交換」があります。「設置」以外の場合は、対象となる LED 照明器具の設置情報が登録済みであり、入力された情報と一致している必要があります。

① 入力が終わったら「追加」ボタンを押してください。。

|   | 仮設置情報変更<br>5                               |                                                                                                    |   |
|---|--------------------------------------------|----------------------------------------------------------------------------------------------------|---|
|   | 部品ucode                                    |                                                                                                    | l |
|   | <sup>存</sup> 製造業者                          | 100 C 100 C | L |
|   | ·<br>·                                     | 登録済みのメーカを選択 ▼                                                                                                    | L |
|   | ≢ 型式                                       |                                                                                                    | L |
|   | 2                                          | メーカを選択後、登録済みの型式を選択                                                                                                    | L |
| 5 | 製造年                                        | 2020                                                                                                    | ſ |
|   |                                            |                                                                                                    | - |
| 6 | 街区・号棟                                      | 0000002                                                                                                    | ľ |
| 6 | 街区・号棟<br>設置場所                              | 2                                                                                                    |   |
| 6 | 街区・号棟<br>設置場所<br>施工種別                      | 0000002<br>2<br>段置 🗸                                                                                                    |   |
| 6 | 街区・号棟<br>設置場所<br>施工種別<br>工事日               | 0000002<br>2<br>設置<br>2020/11/12                                                                                                    |   |
| ٢ | 街区,号棟<br>設置場所<br>施工種別<br>工事日<br>備考         | 0000002<br>2<br>設置 ~<br>2020/11/12                                                                                                    |   |
| ٨ | 街区・号棟<br>設置場所<br>施工種別<br>工事日<br>備考<br>設置業者 | 0000002<br>2<br>設置<br>2020/11/12                                                                                                    |   |
| ٥ | 街区・号棟<br>設置場所<br>施工種別<br>工事日<br>備考<br>設置業者 | 0000002<br>2<br>設置<br>2020/11/12                                                                                                    |   |

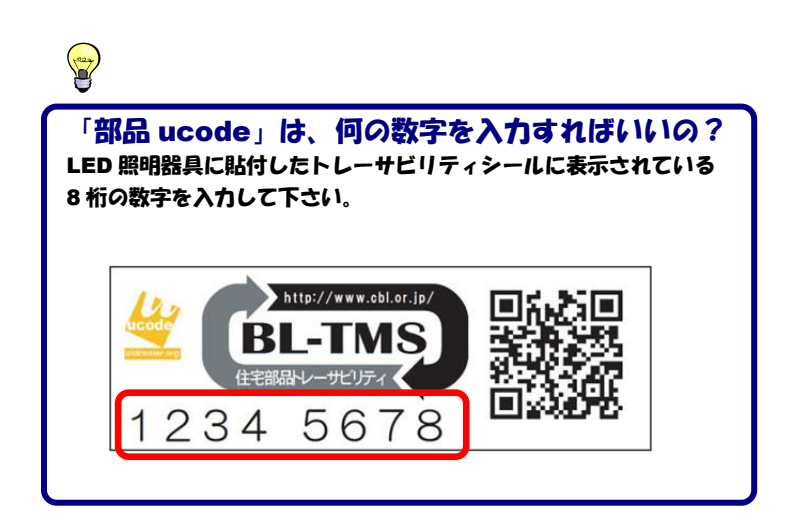

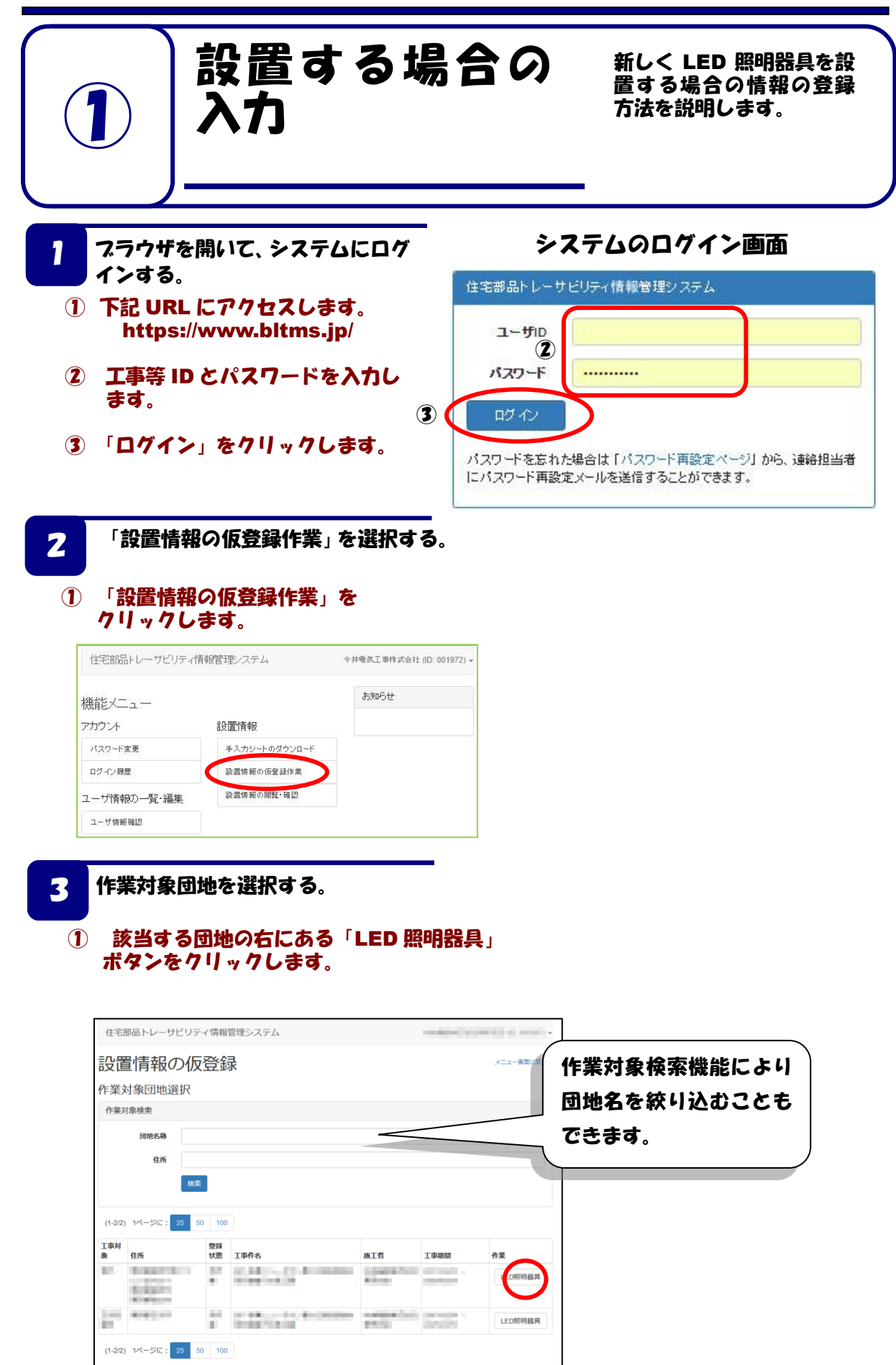

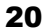

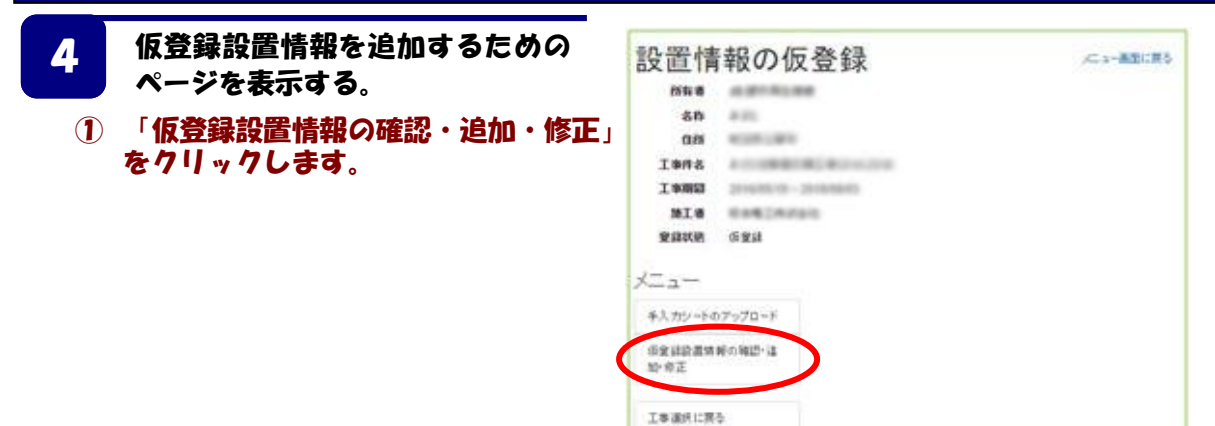

#### 設置情報(設置)を仮登録する。

#### (1) 新しく設置した LED 照明器具の情報を登録す るため、「追加」ボタンをクリックします。

| 部品ucode | 製造業者                  | 型式 | 製造年 | 街区・号棟 | 設置場所 | 施工種別 | 工事日 | 備考 | 設置業者名 |       |
|---------|-----------------------|----|-----|-------|------|------|-----|----|-------|-------|
|         | and the second second |    |     |       |      | 設置   |     |    |       | 変更削除  |
| _       | Sector States         |    | -   |       |      | 設置   | -   |    | 10000 | 変更 削除 |
| _       | And so the second     | -  | -   | -     |      | 設置   | -   |    |       | 変更 削除 |
|         |                       |    |     |       |      |      |     |    | 1     | 追加    |

- 新しく設置した LED 照明器具 の部品 ucode を入力します。
- ※ 入力した ucode に対応する LED 照明器具が既に登録されて いる場合は、345のメーカ、 型式、製造年が設定されます。 また、既にこの団地に設置済み の部品の場合は、⑥の街区・号 棟と設置場所も自動で設定され ます。
- 3 LED 照明器具の製造業者を 「登録済みのメーカを選択」か ら選択します。選択肢にない場 合は、直接、製造業者名を入力 します。
- (4) LED 照明器具の型式を「メー カを選択後、登録済みの形式を 選択」から選択します。選択肢 にない場合は、直接、型式名を 入力します。

| 仮設置情報 | 変更   |                                                                                                    |
|-------|------|----------------------------------------------------------------------------------------------------|
| 部品u   | code |                                                                                                    |
| 製造    | 皆業者  | Device and the second second sec |
|       |      | 登録済みのメーカを選択                                                                                                    |
|       | 型式   |                                                                                                    |
|       |      | メー力を選択後、登録済みの型式を選択                                                                                                    |
|       | 製造年  | 2020                                                                                                    |
| 街区・   | ·号楝  | 0000002                                                                                                    |
|       | 置場所  | 2                                                                                                    |
| 施口    | [種別  | 記号                                                                                                    |
| L L   | [事日  | 2020/11/12                                                                                                    |
|       | 備考   |                                                                                                    |
|       |      |                                                                                                    |

1

- (5) 製造年を西暦4桁で入力します。
- ⑥ 街区・号棟、設置場所、施工種別、工事日、備考、設置業者を設定します。 施工種別は「設置」を選びます。 ※「街区・号棟」を番号で入力する場合は、半角数字7桁で入力してください。
- (7) 「追加」ボタンで、仮登録を追加します。
- ※これで、新しく LED 照明器具を設置した場合の仮登録が完了しました。
  - この後、本登録(2-3)を行って完了となります。

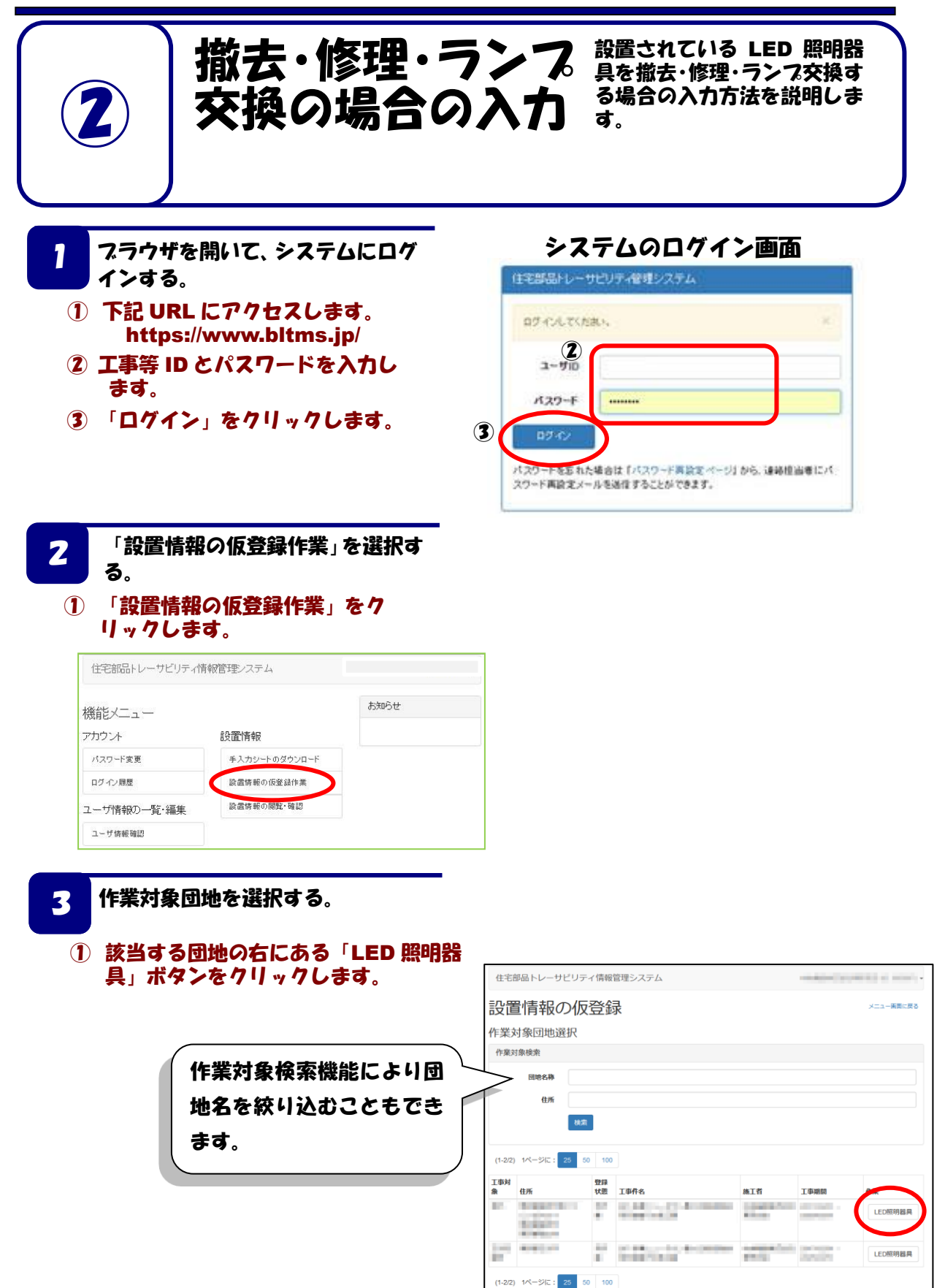

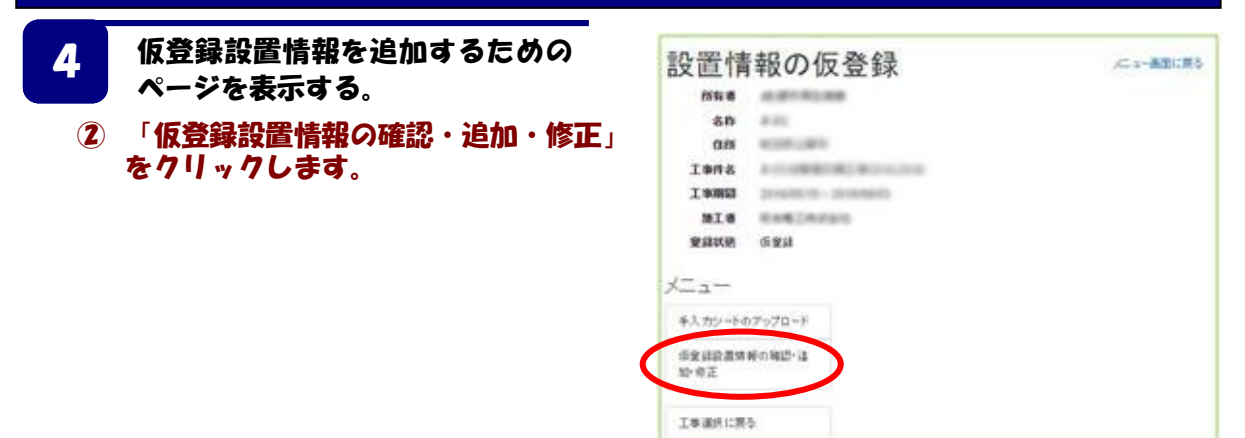

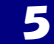

設置情報(設置)を仮登録する。

- ① 撤去・修理・ランプ交換する LED 照明器具の情報を登録するため、 「追加」ボタンをクリックします。
- (2) 作業対象の LED 照明器具の部品 ucode を入力します。
- ※ 入力した ucode に対応する LED 照 明器具が既に登録されている場合は、 345のメーカ、型式、製造年が設定 されます。 また、既にこの団地に設置済みの部品 の場合は、⑥の街区・号棟と設置場所 も自動で設定されます。
- ③ LED 照明器具の製造業者を「登録済み のメーカを選択」から選択します。選 択肢にない場合は、直接、製造業者名 を入力します。
- (4) LED 照明器具の型式を「メーカを 選択後、登録済みの形式を選択」 から選択します。選択肢にない場 合は、直接、形式を入力します。
- 5 LED 照明器具の製造年を西暦 4 桁 で入力します。
- 街区・号棟、設置場所、施工種別、 工事日、備考、設置業者を設定しま す。 施工種別は「撤去」「修理」「ランプ 交換」のいずれかを選択します。
- ⑦「追加」ボタンで、撤去・修理・ランプ 交換情報が仮登録されます。

②で入力した部品 ucode が本登録さ 1 れていない場合や、登録済みの情報と 異なる場合エラーになりますので、入 力を確認してください。

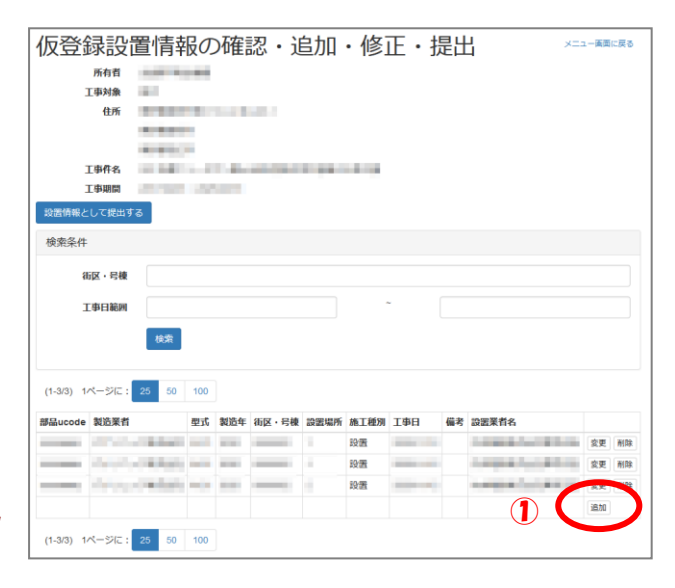

| 仮設置情報変更 |                      |
|---------|----------------------|
| 部品ucode |                      |
| 製造業者    | 登録済みのメーカを選択 ・        |
| 定型<br>2 | メーカを選択後、登録済みの型式を選択 ・ |
| 製造年     | 2020                 |
| 街区・号棟   | 0000002              |
| 設置場所    | 2                    |
| 施工種別    | <u>乳</u> 業<br>家店     |
| 工事日     | 2020/11/12           |
| 備考      |                      |
| 設置業者    |                      |
|         |                      |

※これで、1台の LED 照明器具を撤去・修理・ランプ交換した場合の仮登録が完了しました。 この後、本登録(2-3)を行って完了となります。

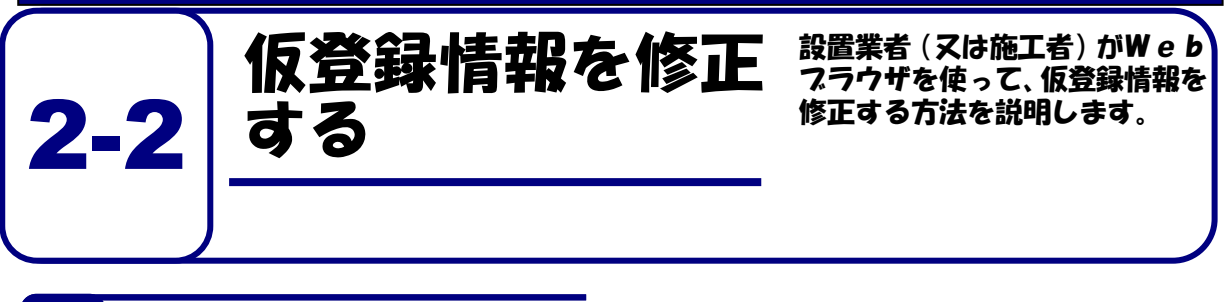

プラウザを開いて、 システムにログ インする。

1

- 下記 URL にアクセスします。 https://www.bltms.jp/
- ② 工事等 ID とパスワードを入力します。
- ③ 「ログイン」をクリックします。

システムのログイン画面

| 2 122-1 |  |  |
|---------|--|--|
| DØ 42   |  |  |

\*

| 住宅部品トレーサビリテ | 「イ情報管理システム    |      |
|-------------|---------------|------|
| 機能メニュー      |               | お知らせ |
| アカウント       | 設置情報          |      |
| パスワード変更     | 手入力シートのダウンロード |      |
| ログイン履歴      | 設置情報の仮登録作業    |      |
|             |               |      |

## 3 作業対象団地を選択する。 ① 作業対象団地を選択します。作業対象検索機能により団地名を絞り込む ことができます。該当する団地の右にある「LED 照明器具」ボタンを クリックします。

| 住宅       | 部品トレーサビリテ   | ィ情報      | 管理システム           |        |         | -         |
|----------|-------------|----------|------------------|--------|---------|-----------|
| 設置       | 置情報の仮       | 登録       | -                |        |         | メニュー画面に戻る |
| 作業       | 対象団地選択      |          |                  |        |         |           |
| 作業文      | 封象検索        |          |                  |        |         |           |
|          | 団地名称        |          |                  |        |         |           |
|          | 住所          |          |                  |        |         |           |
|          | 検索          |          |                  |        |         |           |
|          |             |          |                  |        |         |           |
| (1-2/2)  | 1ページに: 25 5 | 0 100    |                  |        |         |           |
| 工事対<br>象 | 住所          | 登録<br>状態 | 工事件名             | 施工者    | 工事期間    | 作業        |
| 82       |             | •        | CARLES AND       | 1000   | -       | LED照明器具   |
| 100      | 404030      | 1        | NUMBER OF STREET | 1000 C | Sec. 24 | LED照明器具   |
| (1-2/2)  | 1ページに: 25 5 | 0 100    |                  |        |         |           |

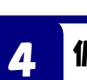

仮登録設置情報を修正するページを表示 する。

① 「仮登録設置情報の確認・追加・修正」をクリックします。

| 設置情            | 報の仮登録                   | メニュー画面に戻る |
|----------------|-------------------------|-----------|
| 所有者            | (A. (0 - 10), (A. (     |           |
| 名称             | 4.01                    |           |
| 住所             | 428.289                 |           |
| 工事件名           | + PLOP #11#2 #1010.2015 |           |
| 工事期間           | 2010/05/19 - 2010/05/03 |           |
| 施工者            | ###1####                |           |
| 登録状態           | 仮登録                     |           |
| メニュー           |                         |           |
| 手入力シートの        | )アップロード                 |           |
| 仮登録設置情<br>加·修正 | 転の確認・違                  |           |
| 工事選択に戻         | 5                       |           |

修正する設置情報を選択する。

① 仮登録設置情報の確認画面で、修正したい設置情報の「変更」ボタンを クリックします。

| 仮登録設置          | 冒情報の           | 確    | 認・追   | 自加   | ・修   | E・携 | 是出 | L                  | בבא | 一画面 | こ戻る |
|----------------|----------------|------|-------|------|------|-----|----|--------------------|-----|-----|-----|
| 所有者            |                |      |       |      |      |     |    |                    |     |     |     |
| 工事対象           |                |      |       |      |      |     |    |                    |     |     |     |
| 住所             |                | 1.11 | 10.0  |      |      |     |    |                    |     |     |     |
|                |                |      |       |      |      |     |    |                    |     |     |     |
|                |                |      |       |      |      |     |    |                    |     |     |     |
| 工事件名           |                | 1.44 |       |      |      |     |    |                    |     |     |     |
| 工事期間           |                |      |       |      |      |     |    |                    |     |     |     |
| 設置情報として提出する    |                |      |       |      |      |     |    |                    |     |     |     |
| 榆索冬件           | -              |      |       |      |      |     |    |                    |     |     |     |
|                |                |      |       |      |      |     |    |                    |     |     |     |
| 街区・号棟          |                |      |       |      |      |     |    |                    |     |     |     |
| 丁事日範囲          |                |      |       |      | ~    |     |    |                    |     |     |     |
|                |                |      |       |      |      |     |    |                    |     |     |     |
|                | 検索             |      |       |      |      |     |    |                    |     |     |     |
|                |                |      |       |      |      |     |    |                    |     |     |     |
| (1-3/3) 1ページに: | 25 50 100      |      |       |      |      |     |    |                    |     |     |     |
| 部品ucode 製造業者   | 型式             | 製造年  | 街区・号棟 | 設置場所 | 施工種別 | 工事日 | 備考 | 設置業者名              |     | ~   |     |
|                | and the second |      |       |      | 設置   |     |    | 1000               | (   | 変更  | 削除  |
| man depicts    | 100 A          | -    | _     |      | 設置   | -   |    | 1000               |     | 変更  | 削除  |
| man in the     | which we       |      |       |      | 設置   | -   |    | and the local dist |     | 変更  | 削除  |
|                |                |      |       |      |      |     |    |                    |     |     |     |
|                |                |      |       |      |      |     |    |                    |     | 追加  |     |

6

5

設置情報のデータを修正する。

- 部品 ucode、製造業者、形式など、仮登録情報を修正します。
   「変更」ボタンをクリックします。

| 仮設置情報変更 | N / / A HATCH UNE                                                                                                    |
|---------|----------------------------------------------------------------------------------------------------|
| 部品ucode |                                                                                                    |
| 製造業者    | Der Colorente de la colorente de la colorente |
|         | 登録済みのメーカを選択 ▼                                                                                                    |
| 型式      | 112                                                                                                    |
|         | メーカを選択後、登録済みの型式を選択 🔹                                                                                                    |
| 製造年     | 2020                                                                                                    |
| 街区・号棟   | 0000002                                                                                                    |
| 設置場所    | 2                                                                                                    |
| 施工種別    | 設置 >                                                                                                    |
| 工事日     | 2020/11/12                                                                                                    |
| 備考      |                                                                                                    |
| 設置業者    | ×                                                                                                    |
|         | 変更 - 取消                                                                                                    |

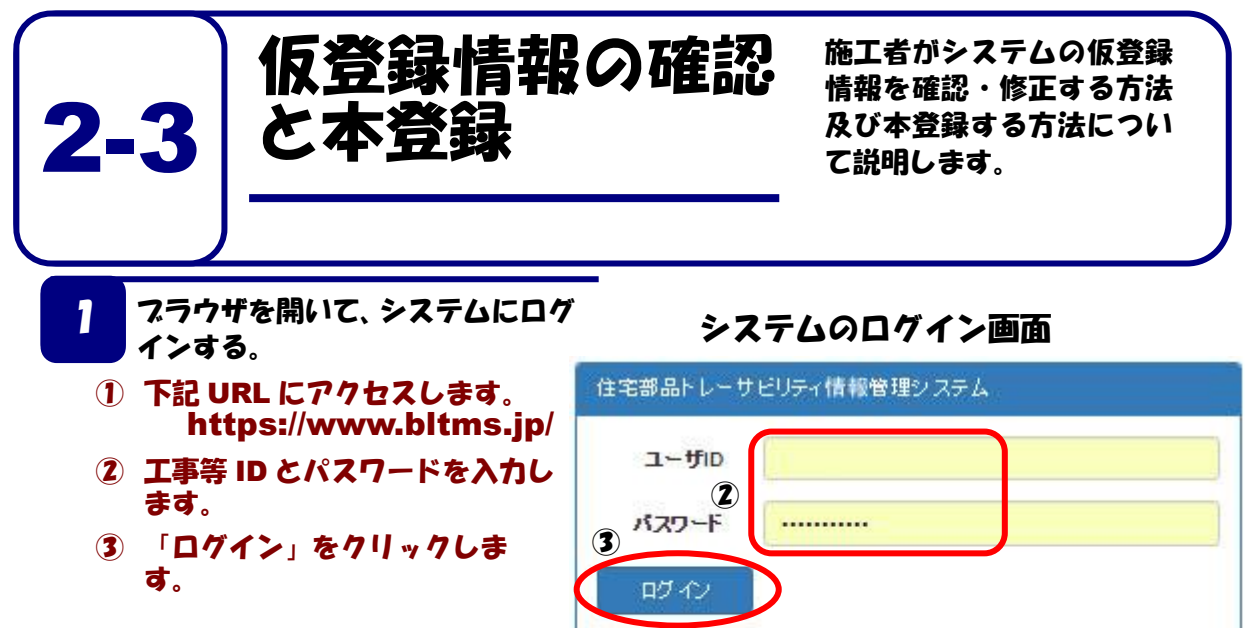

パスワードを忘れた場合は「パスワード再設定ページ」から、連絡担当者 にパスワード再設定メールを送信することができます。

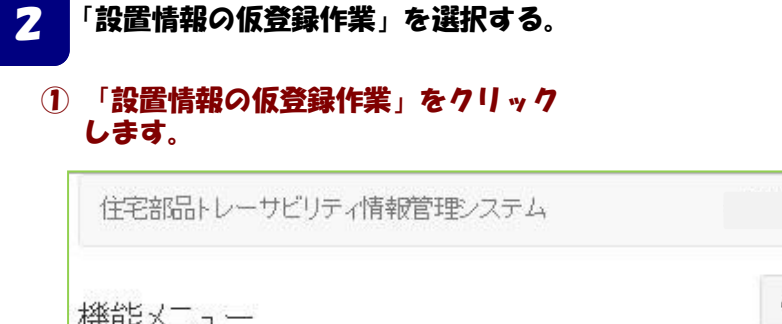

| 機能メニュー      |               | お知らせ |
|-------------|---------------|------|
| アカウント       | 設置情報          |      |
| パスワード変更     | 手入力シートのダウンロード |      |
| ログイン履歴      | 設置情報の仮登録作業    |      |
| ユーザ情報の一覧・編集 | 設置情報の閲覧・確認    |      |
| ユーザ情報確認     |               |      |

## 作業対象団地を選択する。

#### 作業対象団地を選択します。作業対象検索機能により団地名を絞り込む ことができます。該当する団地の右にある「LED 照明器具」ボタンをク リックします。

| 住宅語      | 部品トレーサビリティ   | ィ情報      | 管理システム                                                                                                    |            |      | -         |
|----------|--------------|----------|----------------------------------------------------------------------------------------------------|------------|------|-----------|
| 設置       | 置情報の仮        | 登録       | R                                                                                                    |            |      | メニュー画面に戻る |
| 作業文      | 时象団地選択       |          |                                                                                                    |            |      |           |
| 作業対      | 封象検索         |          |                                                                                                    |            |      |           |
|          | 団地名称         |          |                                                                                                    |            |      |           |
|          | 住所           |          |                                                                                                    |            |      |           |
|          | 検索           |          |                                                                                                    |            |      |           |
|          |              |          |                                                                                                    |            |      |           |
| (1-2/2)  | 1ページに: 25 50 | 100      |                                                                                                    |            |      |           |
| 工事対<br>象 | 住所           | 登録<br>状態 | 工事件名                                                                                                    | 施工者        | 工事期間 | 作業        |
| 100      | 1000         | ř        | Contraction of the second                                                                                                    | 10000      | -    | LED照明器具   |
|          | 4040.00      | ĩ        | Contraction and the second second sec | Party last | 100  | LED照明器具   |
| (1-2/2)  | 1ページに: 25 50 | 100      |                                                                                                    |            |      |           |

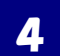

3

仮登録設置情報を修正するページを表 示する。

① 「仮登録設置情報の確認・追加・修正」をクリックします。

| 設置情                        | 報の仮登録                   | 火二 ユー画面に展行 |
|----------------------------|-------------------------|------------|
| 所有者                        | 10.000.000              |            |
| 名称                         | 4.81                    |            |
| 住所                         | 424.284                 |            |
| 工事件名                       | + PLOP #11#2 #1010.2018 |            |
| 工事期間                       | 2010/05/15 - 2010/05/03 |            |
| 施工者                        | Kettoway                |            |
| 登録状態                       | 仮登録                     |            |
| メニュー<br><sup>手入力シートの</sup> | ファップロード                 |            |
| 仮登録設置情<br>加·修正             | 統の確認・注                  |            |
| 工事選択に戻                     | 5                       |            |

本登録するデータを絞り込みます。

5

 仮登録情報は団地ごとに表示されますが、街区・号棟や工事日範囲を 入力して「検索」ボタンをクリックすると表示情報を絞り込むことが できます。

| 仮登録設           | 置情報       | 员の   | 確     | 忍・追   | 自加   | ・修   | E・ 提 | 是出 |               | жшан | -画面( | に戻る |
|----------------|-----------|------|-------|-------|------|------|------|----|---------------|------|------|-----|
| 所有者            |           |      |       |       |      |      |      |    |               |      |      |     |
| 工事対象           | 10 C      |      |       |       |      |      |      |    |               |      |      |     |
| 住所             |           |      |       |       |      |      |      |    |               |      |      |     |
|                |           |      |       |       |      |      |      |    |               |      |      |     |
|                |           |      |       |       |      |      |      |    |               |      |      |     |
| 工事件名           |           | 1.0  | i ana |       |      |      |      |    |               |      |      |     |
| 工事期間           |           | 1.00 |       |       |      |      |      |    |               |      |      |     |
| 設置情報として提出す     | する        |      |       |       |      |      |      |    |               |      |      |     |
| 検索条件           |           |      |       |       |      |      |      |    |               |      |      |     |
| 街区・号棟          |           |      |       |       |      |      |      |    |               |      |      |     |
| 工作口绘网          |           |      |       |       |      |      |      |    |               |      |      |     |
| 上爭日範囲          |           |      |       |       |      |      |      |    |               |      |      |     |
|                | 検索        |      |       |       |      |      |      |    |               |      |      |     |
|                | $\sim$    |      |       |       |      |      |      |    |               |      |      |     |
| (1-3/3) 1ページに: | 25 50     | 100  |       |       |      |      |      |    |               |      |      |     |
| 部品ucode 製造業者   |           | 型式   | 製造年   | 街区・号棟 | 設置場所 | 施工種別 | 工事日  | 備考 | 設置業者名         |      |      |     |
|                | 1.000     |      |       | -     | 1    | 設置   | -    |    | 1000          |      | 変更   | 削除  |
| and the second | 1000      | -    |       | _     |      | 設置   | -    |    | 10000         |      | 変更   | 削除  |
| many little    | - Address | -    |       |       |      | 設置   | -    |    | second second |      | 変更   | 削除  |
|                |           |      |       |       |      |      |      |    |               |      | 追加   |     |
|                |           |      |       |       |      |      |      |    |               |      |      |     |
| (1-3/3) 1ページに: | 25 50     | 100  |       |       |      |      |      |    |               |      |      |     |

仮登録情報を確認し、必要に応じて、変更・削除・追加を行い、 6 仮登録情報に間違いがなければ、本登録します。

7

①仮登録情報の変更・削除・追加を行いたい場合は、それぞれのボタンをクリックします。
 ②仮登録情報に間違いがなければ「設置情報として提出する」ボタンをクリックします。

|                                                                                                    |                                                                                                    |             | 設置情報として提出する                                                                                                    | 111、豆球情報に間違いからければ、このボダ<br>をクリックします。              |
|----------------------------------------------------------------------------------------------------|----------------------------------------------------------------------------------------------------|-------------|----------------------------------------------------------------------------------------------------|--------------------------------------------------|
| ##X + 9k         I = 11 Bill         ##X         ##X <tr< th=""><th></th><th></th><th>検索条件</th><th></th></tr<>                                                                                                    |                                                                                                    |             | 検索条件                                                                                                    |                                                  |
|                                                                                                    |                                                                                                    |             | 街区・号棟                                                                                                    |                                                  |
| Implement       100         第日山口〇〇 秋谷来有       夏夏       50       100         第日山口〇〇 秋谷来有       夏夏       50       100         第日山口〇〇 秋谷来有       夏夏       100       100         (1-3/3) 1/(-ジに:       25       50       100         第日本の小島合       月間除の場合       100         第日本の小島合       月間除の場合       100         第日本の小島への小白水市       100       100         第日本の小山口〇日       100       100         第日本の小山口〇日       100       100 <td></td> <td></td> <td></td> <td></td>                                                                                                    |                                                                                                    |             |                                                                                                    |                                                  |
|                                                                                                    |                                                                                                    |             | 工事日範囲                                                                                                    | ~                                                |
|                                                                                                    |                                                                                                    |             | 検索                                                                                                    |                                                  |
|                                                                                                    |                                                                                                    |             | (1-3/3) 1ページに: 25 50 100                                                                                                    |                                                  |
|                                                                                                    |                                                                                                    |             | 部品ucode 製造業者 型式 製造年                                                                                                    | 街区・号棟 設置場所 施工練別 丁事日 備考 設置業者名                     |
|                                                                                                    |                                                                                                    |             |                                                                                                    |                                                  |
|                                                                                                    |                                                                                                    |             | summer the state of the state of the state o |                                                  |
|                                                                                                    |                                                                                                    |             |                                                                                                    |                                                  |
|                                                                                                    |                                                                                                    |             |                                                                                                    | ix.自                                             |
|                                                                                                    |                                                                                                    |             |                                                                                                    | 追加                                               |
|                                                                                                    |                                                                                                    |             | (1-3/3) 1ページに: 25 50 100                                                                                                    |                                                  |
|                                                                                                    |                                                                                                    | L           |                                                                                                    |                                                  |
| a (備 保 逆 )                                                                                                    | 諸語の                                                                                                    | 変更          | ・追加の場合                                                                                                    | 削除の場合                                            |
| 第届GGC010   第届 <ul> <li>第月ネークメークを選用</li> <li>第日</li> <li>第日</li> <li>2000000</li> <li>第日</li> <li>2000000</li> <li>第日</li> <li>第日</li> <li>2000000</li> <li>第日</li> <li>第日</li></ul>                                                                                                    | III All IIIIIIIIIIIIIIIIIIIIIIIIIIIIIII                                                                                                    | 置情報変更       |                                                                                                    | 削除確認                                             |
| <ul> <li>第第月のウェークを進行</li> <li>第第月のウェークを進行</li> <li>第第月のウェークを進行</li> <li>第第日</li> <li>第日</li> <li>第日&lt;</li></ul>                                                                                                    |                                                                                                    | 部品ucode     |                                                                                                    | この仮登録情報を削除します。                                   |
| Image: Image:                                                                                                    |                                                                                                    | 製造業者        |                                                                                                    | 部品ucode 製造業者 型式 製造年 街区・号棟 設置場所 施工種別 工事日 備考 設置業者4 |
| xi       ✓-/523U%. 2003/2528F         xix       2020         xix       000002         xix       02001/12         xix       02001/12         xix       02001/12         xix       02001/12         xix       0         xix       0                                                                                                    |                                                                                                    | -           | 型球済みのメー刀を選択<br>・                                                                                                    |                                                  |
| NEAR     2020       NEAR     000002       NEAR     22       NEAR     220011/12       NEAR     202011/12       NEAR     1       NEAR     1       NEAR     1       NEAR     1       NEAR     1                                                                                                    |                                                                                                    | 5215        | メーカを選択後、登録済みの型式を選択 ・                                                                                                    |                                                  |
| abd: + feld     0000002       bit::::::::::::::::::::::::::::::::::::                                                                                                    | ## # @ @ @ @ @ @ @ @ @ @ @ @ @ @ @ @ @                                                                                                    | 製造年         | 2020                                                                                                    |                                                  |
| 記忆時 2<br>ALTA9 20201/12<br>正日 20201/12<br>A石 1<br>記文書 1<br>記文書 1<br>記述 1<br>記述 1<br>記 |                                                                                                    | 街区・号棟       | 0000002                                                                                                    |                                                  |
| AI 1690     202011/12       G47        A25        A260                                                                                                    | ■ 1 世前<br>1 日前<br>1 日前<br>2 2 2 2 1 1 1 1 1 1 1 1 1 1 1 1 1 1 1 1                                                                                                    | 設置場所        | 2                                                                                                    |                                                  |
| I@H     2020/11/12       @R                                                                                                    | ○ 2001112 ● 2001112 ● 200112 ● 200112 ● 200112 ● 200112 ● 20                                                                                                    | 施工種別        | 22回                                                                                                    |                                                  |
| ④方<br>設式支付<br>3000<br>3000                                                                                                    | <sup>47</sup><br><sup>10</sup><br><sup>10</sup> | 工事日         | 2020/11/12                                                                                                    |                                                  |
| 1222 % F1<br>2010 09/7                                                                                                    | 2220<br>2220<br>2200<br>2200<br>200<br>200<br>200                                                                                                    | 備考          |                                                                                                    |                                                  |
| Not 10                                                                                                    | ■■■<br>認終了後、本登録します。                                                                                                    | 設置業者        | Contraction of the second                                                                                                    |                                                  |
|                                                                                                    |                                                                                                    |             | alaha Bezizi                                                                                                    |                                                  |
|                                                                                                    | <b>忍終了後、本登録します。</b>                                                                                                    |             |                                                                                                    |                                                  |
|                                                                                                    | 心陀」液、平豆琢しすり。                                                                                                    | 刃名          |                                                                                                    |                                                  |
|                                                                                                    |                                                                                                    | iepe .      | 「液、쑤豆球しす9。                                                                                                    |                                                  |
| 認終了後、本登録します。                                                                                                    |                                                                                                    | 77.         | 、プウィンドウが表示され                                                                                                    | 30                                               |
| 忍終了後、本登録します。<br>スアップウィンドウが表示されるの                                                                                                    | 7アップウィンドウが表示されるの                                                                                                    | 提出          | 「ボタンをクリックしま                                                                                                    | a                                                |
| 忍終了後、本登録します。<br>プアップウィンドウが表示されるの<br>提出」ボタンをクリックします                                                                                                    | プアップウィンドウが表示されるの<br>「提出」ボタンをクリックします                                                                                                    | JACILL      | ] # # # 2 7 1 7 7 0 0                                                                                                    | •                                                |
| 忍終了後、本登録します。<br>プアップウィンドウが表示されるの<br>「提出」ボタンをクリックします。                                                                                                    | プアップウィンドウが表示されるの<br>「提出」ボタンをクリックします。                                                                                                    |             | 「「おお」ででは「「「「「」」」ででは、「「「」」では、「「」」では、「」」では、「」」では、「」」では、「」」では、「」」では、「」」では、「」」では、「」」では、「」」では、「」」では、「」」では、「」」の「」」では、「」」では、「」」、、」、」、、、、、、、、、、                                                                                                    | 、主古                                              |
| 恐終了後、本登録します。<br>プアップウィンドウが表示されるの<br>「提出」ボタンをクリックします。                                                                                                    | プアップウィンドウが表示されるの<br>「提出」ボタンをクリックします。                                                                                                    | 编设器机        | J #K C JELL O、 DELL IF #K C D C IELE                                                                                                    | 0.0.78                                           |
| 2終了後、本登録します。<br>スアップウィンドウが表示されるの<br>「提出」ボタンをクリックします。<br>録設置情報を提出し、設置情報として確定します。                                                                                                    | <b>スアップウィンドウが表示されるの</b><br>「提出」ボタンをクリックします。<br>録設置情報を提出し、設置情報として確定します。                                                                                                    | 绿設置性        |                                                                                                    |                                                  |
| 認終了後、本登録します。<br>アアップウィンドウが表示されるの<br>「提出」ボタンをクリックします。<br>線設置情報を提出し、設置情報として確定します。                                                                                                    | スアップウィンドウが表示されるの<br>提出」ボタンをクリックします。<br>線設置情報を提出し、設置情報として確定します。                                                                                                    | 録設置†        | 録時置情報の修正作業は出来なくなります                                                                                                    |                                                  |
| 記終了後、本登録します。 アップウィンドウが表示されるの<br>「提出」ボタンをクリックします。 録設置情報を提出し、設置情報として確定します。 は、仮登録設置情報の修正作業は出来なくなります。                                                                                                    | プアップウィンドウが表示されるの<br>提出」ボタンをクリックします。<br>録設置情報を提出し、設置情報として確定します。                                                                                                    | 録設置<br>は、仮登 | 録設置情報の修正作業は出来なくなります。<br>キャック                                                                                                    |                                                  |

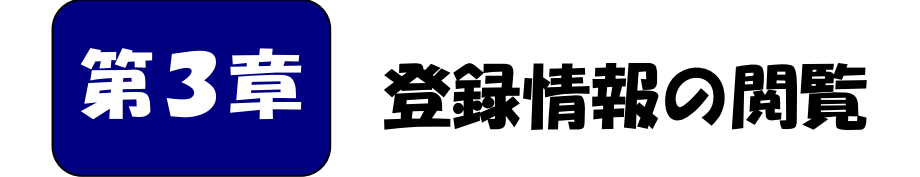

施工者は、工事対象団地の設置情報を閲覧することができます。

|      | 章の内容     |   |   |   |   |   |   |   |   |   |   |   |   |   |   |   |   |   |   |     |    |
|------|----------|---|---|---|---|---|---|---|---|---|---|---|---|---|---|---|---|---|---|-----|----|
| 3- 1 | 設置情報の閲覧・ | , | • | • | • | • | • | • | • | • | • | • | • | • | • | • | • | • | • | • ; | 33 |

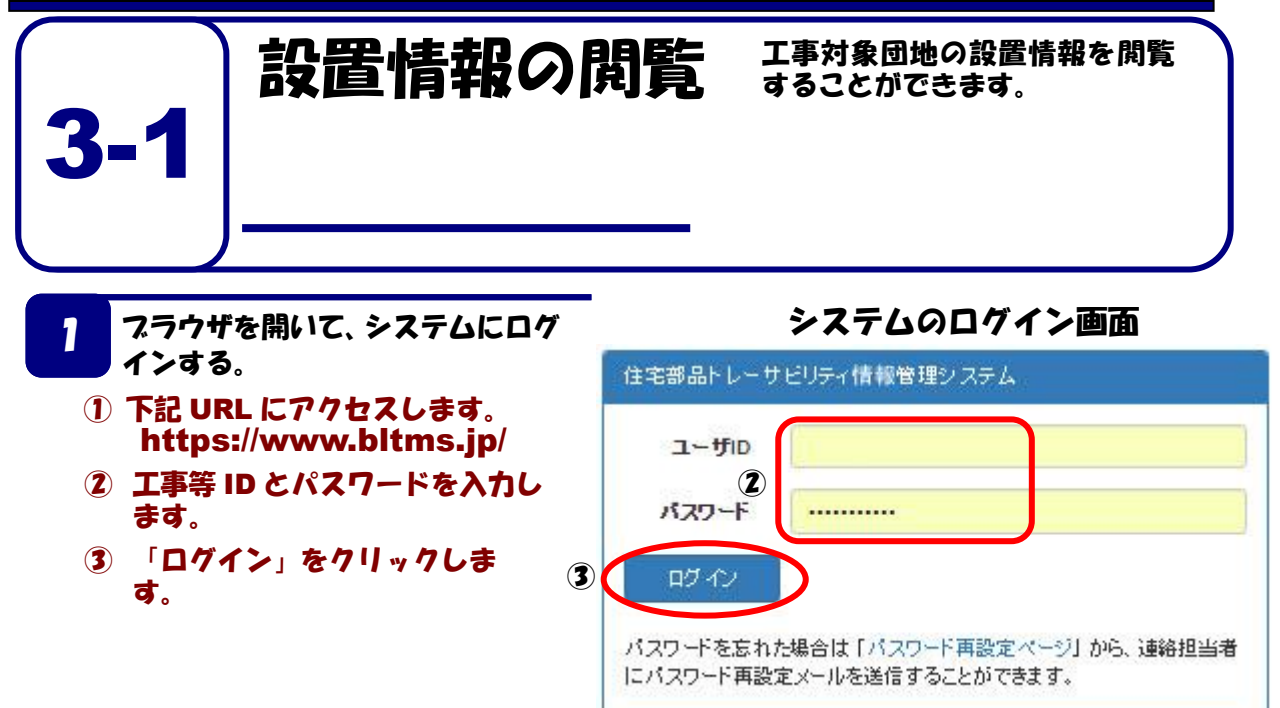

「設置情報の閲覧・確認」を選択する。

2

1 「設置情報の閲覧・確認」をクリックします。

| 住宅部品トレーサビリティ情 | 報管理システム                 |      | • |
|---------------|-------------------------|------|---|
| 機能メニュー        | en senar                | お知らせ |   |
| アパフンド         | 6又山口月秋<br>手入力シートのダウンロード |      |   |
| ログイン意思        | 設置情報の仮登録作業              |      |   |
| ユーザ情報の一覧・編集   | 設置情報の開覧・確認              |      |   |
| ユーザ佐田確認       | 登録売了通知書の出力              |      |   |

- 3 閲覧する団地を選択する。
- ① 工事の対象団地のリストの中から閲覧する団地名を探し、「LED 照明器具」ボタンを クリックします。

| 住宅部品トレーサビ                       | リティ情報管理システム                           | ASSESSMENT | internet in the second | • |
|---------------------------------|---------------------------------------|------------|------------------------|---|
|                                 |                                       |            | メニュー画面に戻               | 3 |
| 団地一覧                            |                                       |            |                        |   |
| 検索キーワー<br>ド<br>(1-10/10) 1ページに: | 25 50 100                             |            |                        |   |
| 名称                              | 住所                                    | 住宅管理責任者    |                        |   |
| 3941                            | 単単数第四単数2007日428-1<br>単単数第四単<br>単単数20年 | 0.0770.008 | 住警器 LED照明器具            |   |
| 149394                          | ***2118                               | 0.0592388  | 住警器 LED照明器具            |   |
| NOR土井田                          | ####認識學                               | 0.0770.000 | 住警器 LED 派明器具           | 1 |
| 208083/12                       | #2#28.00b                             | 0.0050.000 | 住警器 LED照明器具            |   |
| 75.0                            | 单节相单方,或半年                             | 0.0592388  | 住警器 LED照明器具            |   |
| Ra                              | 用于整个中市<br>用于整体的10年                    | 208570.00  | 住警器 LED照明器具            |   |

4 LED 照明器具の設置情報を閲覧する。

### ① 現時点で設置されている LED 照明器具のリストを閲覧できます。

| LED         | 設置情報                                                                                                    | ž                                 |                        |             |          |                              |               |         |    |
|-------------|----------------------------------------------------------------------------------------------------|-----------------------------------|------------------------|-------------|----------|------------------------------|---------------|---------|----|
| 所有者         |                                                                                                    |                                   |                        |             |          |                              |               |         |    |
| 名称          |                                                                                                    |                                   | 1.00                   |             |          |                              |               |         |    |
| 住所          |                                                                                                    |                                   |                        |             |          |                              |               |         |    |
| 検索          | 条件<br>表示対象 ●<br>御区・号棟<br>3 4 5 …                                                                                                    | 現在の設置情報<br>(<br>弦<br>次<br>末尾<br>( | 〇) 置情報の<br>(1-25/2150) | D履歴<br>1ページ | (근: 25   | 50 100                       |               |         |    |
| 部品<br>ucode | 製造業者                                                                                                    | 型式                                | 街区・号<br>棟              | 設置場<br>所    | 施工種<br>別 | 工事名称                         |               | 工事日     | 備考 |
|             | Terrane and                                                                                                    |                                   | _                      | 1           | 設置       | Sec. 1                       |               |         |    |
| -           |                                                                                                    |                                   | _                      |             | 設置       | and the second second        |               |         |    |
| -           | 1000                                                                                                    | -                                 |                        | 1           | 設置       | 10.00 (cm) 10.0<br>Tel: 10.0 | - Contraction | 1-100-0 |    |
|             | parente a la companya de la companya de la companya |                                   |                        | 1           | 設置       | and the second               |               |         |    |

5 表示対象の切り替えを行う。

# 表示対象を「現在の設置情報」にすると、現時点で設置されている LED 照明器具のリストが表示されます。 表示対象を「設置情報の履歴」にすると、工事日範囲や施工種別により絞り込みができます。

| 検索                 | 条件               | 現在の設置情報(            | ) 設置情報の                 | )履歴              | )                 |                       |     |    |
|--------------------|------------------|---------------------|-------------------------|------------------|-------------------|-----------------------|-----|----|
|                    | 街区・号棟 工事日範囲 施工種別 | 発行しない               | ~                       |                  |                   |                       |     |    |
| 1 2<br>部品<br>ucode | 3 4 5<br>製造業者    | 读案<br>次 末尾 (*<br>型式 | 1-25/2150)<br>街区・号<br>棟 | 1ページ<br>設置場<br>所 | こ: 25<br>施工種<br>別 | 50 100<br><b>工事名称</b> | 工事日 | 備考 |
| -                  | *****            |                     |                         |                  |                   | NAMES OF GROOMS       |     |    |
|                    | 1.000            |                     | _                       |                  |                   | and the second second |     |    |
| -                  | 1                |                     | _                       |                  |                   | CARLS IN THE REPORT   |     |    |

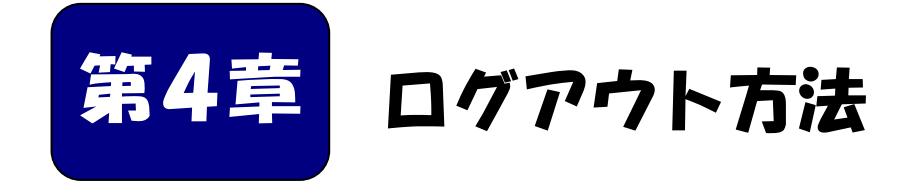

## 作業終了後に、システムからログアウトする方法を示し ます。

#### ■本章の内容

4-1 システムからログアウトする・・・・・・・・・37

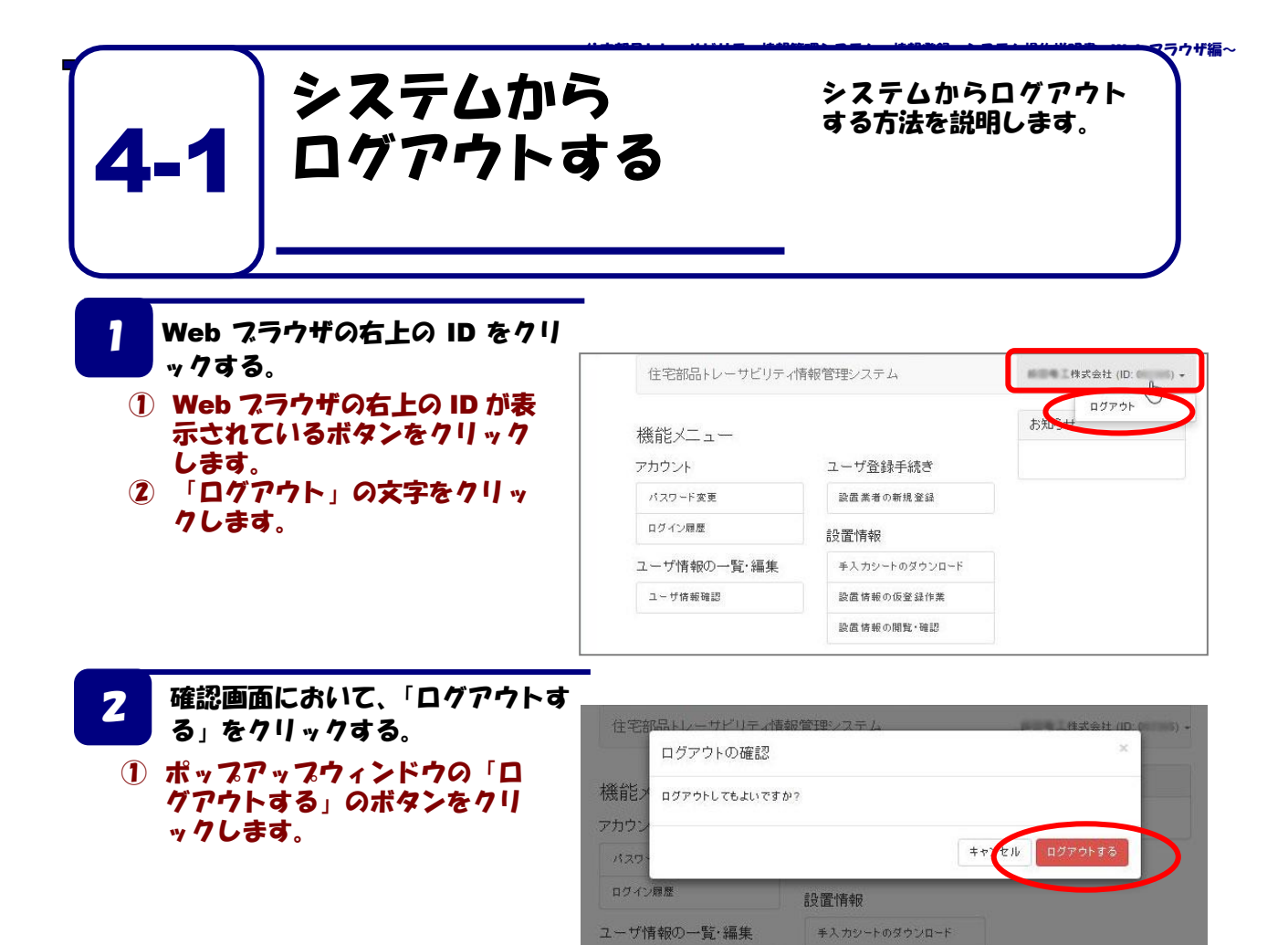

ユーザ情報確認

## 3 ログイン画面表示

# ログアウトしたら、ログイン画面が表示されます。

| ユーザID |  |
|-------|--|
| パスワード |  |
| ログイン  |  |

設置情報の仮登録作業 設置情報の閲覧・確認

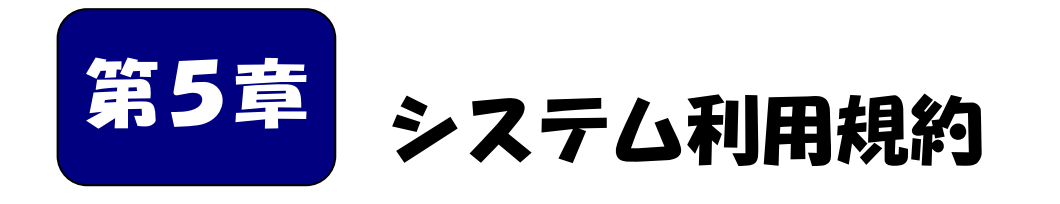

システムを利用する施工者および設置業者は、システム利 用規約に同意することが必要です。 システム利用申請書は、システム利用規約に同意した上で、 施工者がベターリビングに申請する必要があります。

| 7  | <b>†</b> i | 章の内容      |   |   |   |   |   |   |   |   |   |   |   |   |   |   |   |   |   |    |
|----|------------|-----------|---|---|---|---|---|---|---|---|---|---|---|---|---|---|---|---|---|----|
| 5- | 1          | システム利用規約・ | • | • | • | • | • | • | • | • | • | • | • | • | • | • | • | • | • | 39 |
| 5- | 2          | システム利用申請書 | • | • | • | • | • | • | • | • | • | • | • | • | • | • | • | • | • | 45 |

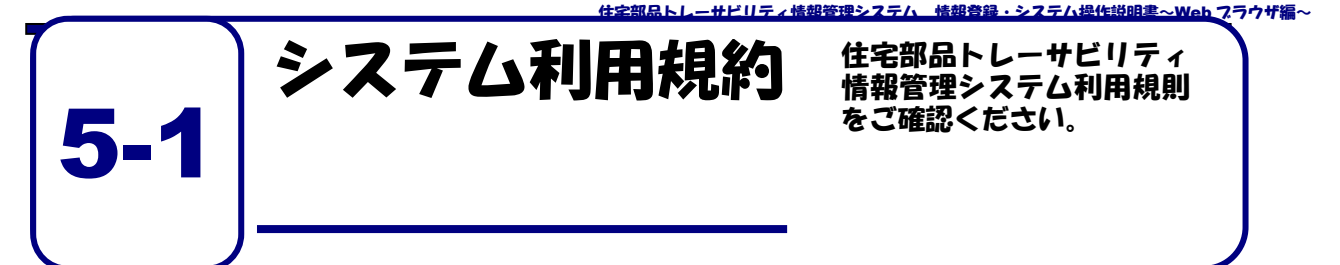

#### (目的)

#### 第1条

この利用規則は、一般財団法人ベターリビング(以下、当財団という。)がトレーサビリティ情報 の管理を行うことができる優良住宅部品として認定した住宅部品に関する情報を管理するために当 財団が提供する住宅部品トレーサビリティ情報管理システム(以下、本システムという。)を、当財 団が許可した者(以下、利用者という。)が無償で利用することに関して必要な事項を定めることを 目的とします。

#### (用語の定義)

#### 第2条

この利用規則において、次の各号の用語は、それぞれ次の定義によるものとします。

- 「住宅部品トレーサビリティ情報管理システム」とは、住宅管理者が、自らの住宅に 設置された住宅部品のトレーサビリティ管理情報をインターネットを利用して、効率 的に管理するために必要な機能を有する情報システムをいいます。
- 2. 「利用者」とは、住宅管理者、施工者、設置業者、製造メーカ又はシステム管理者を いい、それぞれの利用者は、次の者をいいます。
  - (1) 住宅管理者:住宅を所有する者、または住宅の管理責任を有する者。住宅の管理 を委託された者を含む
  - (2) 施工者:住宅管理者からの住宅部品の設置、交換等を元請として請け負った工事 業者
  - (3) 設置業者:施工者からの発注等により、住宅部品の設置、交換等の工事を行う者
  - (4) 製造メーカ:住宅部品を製造し、優良住宅部品として当財団の認定を受け、個品 識別 ID が表示された、当財団が頒布する証紙を貼付して製品を出荷する者
  - (5) システム管理者:利用者への ID 等の発行及び本システムの保守等を行う、当財団及び当 財団が委託した第三者
- 3. 「トレーサビリティ管理情報」とは、住宅情報、製品情報、工事情報又は設置情報 をいい、それぞれの情報は次によります。
  - (1) 住宅情報:住宅の所在地。住所のほか、団地の場合は団地名、号棟、号室など
  - (2) 製品情報:製造メーカ名及び製品を個別に識別する番号など
  - (3) 工事情報:住宅管理者が発注、委託等を行う、住宅部品の設置、取り外し、廃棄等の工事 に関する、工事名、工事期間、施工者名など
  - (4) 設置情報:住宅部品の工事が行われた住宅の所在地と、設置・廃棄等された住宅部品の個 品識別情報、設置した施工者、設置した時期など

#### (本システムの利用)

#### 第3条

- 1. 利用者は、本利用規則に同意した場合に限り、本システムを利用できるものとします。
- 2. 利用者は、当財団に対し、本システムの利用について、何らの権利や法的利益を有するもので はないことを確認するとともに、名目の如何を問わず、一切の請求、異議申立てをしないものと します。

#### (情報の閲覧等)

#### 第4条

利用者の種類に応じた情報の登録、閲覧及び編集の範囲は次のとおりとします。

- (1) 住宅管理責任者は、自らの住宅に係る住宅情報、製品情報、工事情報又は設置情報の登録、閲覧及び編集ができるものとします。
- (2) 施工者は、工事等を請け負った工事について、工事期間又は工事期間に加えて 該工事の発注等を行った住宅管理責任者が定める期間のみ、住宅情報、製品情報、 工事情報又は設置情報の登録、閲覧及び編集ができるものとします。
- (3) 設置業者は、施工者から指定された工事に係る住宅情報、製品情報、工事情報又は設置情報を施工者から指定された工事期間中登録ができるものとします。
- (4) 製造メーカは、自らの製品情報の登録、閲覧及び編集ができるものとします。
- (5) システム管理者は、本システムで取り扱う全ての情報を登録、閲覧及び編集が きるものとします。

#### (利用規則の変更)

#### 第5条

- 1. 当財団は、この利用規則を予告なく変更することがあります。この場合には、全て の提供条件は変更後の利用規則によります。
- 2. 当財団は、この利用規則を変更するときは、本システムのトップページ、その他当財団が定め る方法により通知します。

#### (利用終了後の措置)

#### 第6条

- 1. 当財団は、利用者が本システムの利用の終了を通知したとき、又は、予め指定され た期間が設定されている場合の当該期限を経過したときは、関係ログイン ID 及びパス ワードではログインできない措置を講ずるものとします。
- 2. 利用者は、前項の状態となっている場合においても、当財団が指定する方法かつ期間 の間に限り、当該利用者に係る保管情報の提供を受けることができるものとします。
- 3. 前項による場合にかかる料金は、当財団の定めによるものとします。

#### (本システムの提供にかかる責務)

#### 第7条

- 1. 当財団は、利用者によって登録された情報の正確性について、一切の責任を負わ ないものとします。
- 本システムの利用ができなくなった場合、保管情報が消失、毀損又は破壊された場合 その他本システムの運営・管理に何らかの支障が生じた場合、当財団は、当財団の故 意又は重過失による場合を除き、利用者に対し、名目の如何を問わず、一切の責任を 負わないものとします。

#### (利用のための機器等の準備)

#### 第8条

利用者は、本システムを利用するにあたり、次の事項を準備し、維持するものとします。

- (1) インターネットへの接続環境
- (2) 本システムを利用するために必要な機器、ソフトウェア等、環境要件
- (3) 当財団からの通知等を受信することが可能な、電子メールのアドレス

#### (アカウントの発行及び管理)

#### 第9条

- 1. 当財団は、本システムを利用するためのログイン ID 及び初期パスワードを利用者に 発行するものとします。ただし、以下の利用者にあっては、それぞれ次に定める方法 により発行を受けるものとします。
  - (1) 施工者は、当財団が別に定める申請書に必要事項を記入押印の上、住宅管理者から本システムを利用する工事を受注したことが確認できる資料の写しを添えて、当財団に書面をもって提出するものとします。
  - (2) 施工者は、当該工事に係る情報を登録する設置業者のログイン ID 及び初期パス ワードを発行できるものとします。
- 利用者は、初期パスワードでのログイン後、当財団に連絡することなく、本システム上でパス ワードを変更することができるものとします。
- 3. 利用者は、発行されたログイン ID 及びパスワードの管理責任を負うものとします。
- 利用者は、ログイン ID 及びパスワードが窃用その他不正使用され又はその可能性があること が判明したときは、直ちに当財団にその旨を連絡するとともに、当財団から指示がある場合に はこれに従うものとします。
- 5. 施工者は、設置業者に対し本システムの利用規則を順守させるものとします。また、設置業者 が本システムを利用するにあたり本利用規則の禁止事項を行った場合は、設置業者だけでは なく、施工者もその行為を行ったとみなします。

#### (本システムへのログイン)

#### 第10条

本システムの利用にあたっては、前条第1項及び第2項で発行されたログイン ID 及びパスワード を使用するものとします。

#### (本システムの利用方法)

#### 第11条

利用者は、当財団が別に定める、本システムへの情報の登録、閲覧及び編集等の方法に従い、本シ ステムを利用するものとします。

#### (本システムの著作権等)

#### 第12条

利用者は、当財団が本システムの提供において用いるソフトウェア、ホームページ、操作説明書等 に係る著作権等に関して、明示的に定められているものを除き、当財団、業務委託を行った者及びそ れらにライセンスを提供する第三者が保有していることを了解するものとします。

#### (禁止事項)

#### 第13条

利用者は、次の各号に該当する事項を行ってはならないものとします。

- (1) 本利用規則に反すること
- (2) 違法、不当、公序良俗に反する態様において本システムを利用すること
- (3) 当財団の信用を毀損するおそれがある態様で本システムを利用すること
- (4) コンピュータウィルス等有害なプログラムを、本システムを通じて、もしくは本 システムに関連して使用し、又は第三者に提供すること
- (5) 住宅部品のトレーサビリティ管理に使用する情報以外の情報を登録すること
- (6) 本システムを他の利用者の利用に対し支障を与える態様において利用すること
- (7) その他当財団が不適切と判断すること

#### (本システムの利用の制限)

#### 第14条

- 当財団は、利用者が次の各号の一に該当するとき、本システムの利用を制限することができる (閲覧は可能とするが、すでにある登録を抹消したり、もしくは今後登録させなかったりする、 ログインできないようにする、IDを無効化する、その他当財団が任意にとる措置を含む)もの とします。
  - (1) 本利用規則に反するおそれがあることが明らかであるとき
  - (2) 前条の定めに違反したとき
- 2. 当財団は、前項の利用の制限を行うときは、利用者に対し、あらかじめその理由及び期間を通 知するものとします。ただし、緊急やむを得ないときは、この限りではありません。

#### (システム利用の中止)

#### 第15条

当財団は、利用者が以下の各号の一に該当することが判明した場合は、何らの催告を要せず、本 システムを利用できない措置をとることができるものとします。

- (1) 第13条の定めに違反したとき
- (2) 暴力的な要求行為
- (3) 法的な責任を超えた不当な要求行為
- (4) 取引に関して、脅迫的な言動をし、又は暴力を用いる行為
- (5) 風説を流布し、偽計又は威力を用いて相手方の名誉・信用を毀損し、又は相手方の業務を妨害する行為
- (6) その他(2) ないし(5) に準ずる行為
- (7) 利用者が暴力団員による不当な行為の防止等に関する法律第2条第6号に規定する暴力団員(以下この項において「暴力団員」という。)であると認められるとき。
- (8)利用者が暴力団(暴力団員による不当な行為の防止等に関する法律第2条第2号に規定する暴力団をいう。以下この項において同じ。)又は暴力団員が利用者の属する組織の経営に 実質的に関与していると認められるとき。
- (9) 利用者が暴力団または暴力団員と社会的に非難されるべき関係を有していると認められる とき。

#### (システム提供の停止)

#### 第16条

- 1. 当財団は、次の各号に掲げるときは、本システムの提供を停止することができるものとします。
  - (1) 電気通信設備の保守又は工事のためやむを得ないとき
  - (2) 電気通信設備の障害等やむを得ないとき
  - (3) 天災地変その他、火災、停電、戦争、動乱、暴動、騒乱等の不可抗力により本システムの利 用が提供できなくなったとき
  - (4) インターネット接続業者や第一種通信事業者の提供する電気通信役務の不具合等により本 システムの利用の提供が困難になったとき
  - (5) サイバーテロ、クラッキング、不正アクセス等のインターネット上での攻撃等により本シ ステムの利用の提供が困難になったとき
  - (6) その他当財団が必要と判断したとき
- 2. 当財団は、本システムの利用を提供する設備等に障害が発生し正常な利用ができな い場合は、障害の直近にバックアップされた情報に遡って再開するものとします。
- 3. 当財団は、第1項に基づき本サービスの提供を停止するときは、事前に通知するもの とします。ただし、緊急やむを得ないときは、この限りではありません。

#### (個人情報の取扱)

#### 第17条

- 当財団は、個人情報保護法に準拠し、当財団の個人情報保護方針 (http://www.cbl.or.jp/privacy\_policy.html)に基づき、個人情報を適切に取り扱うこととします。
- 当財団は、次に示す利用目的以外に利用者の個人情報を利用しないものとします。ただし、これ以外の利用目的について、利用者の同意を得た場合はこの限りではありません。
  - (1) ログイン ID 及び初期パスワードの発行等に係る事務
  - (2) 利用者の本人確認に必要な事務
  - (3) 情報の登録、閲覧及び集計の結果の確認、通知等に係る事務
  - (4) 登録された住宅部品に不具合等が発生した場合の通知に係る事務
  - (5) 本システムの利用に関する問い合わせ等に係る事務
- 3. 当財団は次のいずれかに該当する場合を除き、利用者から取得した個人情報を第三者に提供 しないものとします。
  - (1) 法令に基づく請求があったとき
  - (2) 利用者の同意があるとき
  - (3) その他正当な理由があるとき

#### (登録情報の扱い)

#### 第18条

当財団は、登録された情報をサービスレベルの向上及び個別の属性情報が特定されない状態での統計処理を目的とした範囲内で活用させて頂く場合があります。

2016年 月 日制定 一般財団法人ベターリビング

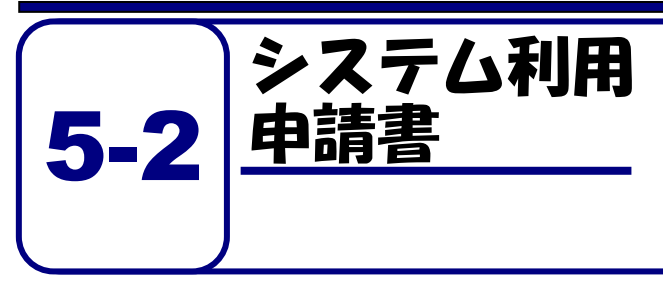

住宅部品トレーサビリティ情報管理 システムを利用するためには、システ ム利用申請書をベターリビングに提 出する必要があります。

住宅部品トレーサビリティ情報管理システム+ システム利用申請書+

> □新規・□ID再利用: 000000+ (再利用IDを記入)・ 申請日 令和 年 月 日+

一般財団法人 ベターリビング。

理事長 兵鍋 純 様

ų,

(申請者<sup>※1</sup>)) 住所 会社名 代表者名

(印)。

一般財団法人ベターリビングの定める「住宅部品トレーサビリティ情報管理システム利用規則」に同意し、 以下の内容で、システムの利用を申請します。

この申請書に記載の事項は事実に相違ありません。

1. システム利用者登録情報(ID 再利用は記載不要ですが変更箇所は記載ください)。

| (会社名·所属·役     | 職)    | 〈責任者氏名〉。                      | ٦ |
|---------------|-------|-------------------------------|---|
| (1 <b>4</b> ) |       | x.                            |   |
| (郵便番号)        | (住所)。 |                               |   |
| (電話番号)        |       | (E-mailアドレス) <sup>※ 2</sup> 。 |   |
| 0.410         |       |                               |   |

2. 工事情報

| 発注   | 诸名。        | .et |   |   |   |   |   |   |            |  |
|------|------------|-----|---|---|---|---|---|---|------------|--|
| 工事   | 4件名。       | .et |   |   |   |   |   |   |            |  |
| 対象団  | 住宅用火災警報器。  | л   |   |   |   |   |   |   |            |  |
| 凹地名、 | LED 照明器具 - |     |   |   |   |   |   |   |            |  |
| 工事   | 期間 ※5      |     | 年 | 月 | Ħ | ~ | 年 | 月 | <b>H</b> a |  |

※1 申請者は工事の元請け事業者であることが必要です。(工事請負認約書の1枚目の写し等)を添付してください。

※2 システム利用のために発行されるログイン ID は、このアドレス宛に <u>E-mail で</u>お送りします。。

※3 パスワードは半角の英数字と記号が利用出来ます。(0~9、a~z, A~Z, L"#\$%&()\*+,-./:;<=>?@[¥]^\_'{]}")。 英字、数字、記号のうち2種類以上を退せたものを使って下さい。。

※4 仮パスワードでログイン可能な ID を通知します。

※5 システムの利用期限は、工期末日から 60 日間です。その他の利用期間を希望する場合は、発注者にご相談ください。利用期限はログイン後に確認できます。。

| 3. 設置業者用利 | 用者情報登録。 |          |  |
|-----------|---------|----------|--|
| (会社名・所属・役 | 職)      | (責任者氏名)。 |  |
| (A)       |         | a        |  |
| (郵便番号)    | (住所)。   | 3.C      |  |
|           |         |          |  |
| (電話番号)    | -8      |          |  |
|           |         |          |  |

| (会社名・所属・役)  | 賦)。   | (责任者氏名)。 |  |  |
|-------------|-------|----------|--|--|
| л.          |       |          |  |  |
| (郵便番号)<br>- | (住所)。 |          |  |  |
| (電話番号)      | di.   |          |  |  |

| (会社名・所属・役 | 聪).   | (责任者氏名)。  |  |
|-----------|-------|-----------|--|
| .a        |       | .a.       |  |
| (郵便番号)    | (住所)。 | 17.<br>17 |  |
| .4        |       |           |  |
| (電話番号)    |       |           |  |
|           |       |           |  |

| (会社名・所属・役 | 職),   | (责任者氏名)。 |  |
|-----------|-------|----------|--|
| 4         |       | .a.      |  |
| (郵便番号)    | (住所)。 |          |  |
| (電話番号)    | a.    |          |  |
| л         |       |          |  |

.1

| (会社名・所属・役 | 職)    | (责任者氏名), |  |
|-----------|-------|----------|--|
| a.        |       |          |  |
| (郵便番号)    | (住所)。 | 13       |  |
|           | 15°   |          |  |
|           |       |          |  |

| 本書の送付先:〒102-0071 月     | 東京都千代田区富士見 2-7-2 ステージビルディング 6F。                                          |
|------------------------|--------------------------------------------------------------------------|
| → 般則団法人 ペターリビング        | 住宅部品企画部(保険・表示課)トレーサビリティ係。                                                |
| お問合せ: TEL 03-5211-0998 | E-mail住警器: <u>bltms@cbl.or.jp</u> 、LED照明: <u>bltms-light@cbl.or.jp</u> 。 |

住宅部品トレーサビリティ管理システム LED 照明器具 情報登録・システム操作説明書~Ver2.0 (Web ブラウザ編) 発行:一般財団法人ベターリビング 問合せ先:住宅部品企画部トレーサビリティ係 電話:03-5211-0998 お電話受付時間:9:30~18:00 (±、日、祝日、夏季休暇、年末年始を除く) E-mail:bltms-light@cbl.or.jp

2022.10 更新

無断複写・転載を禁ずる